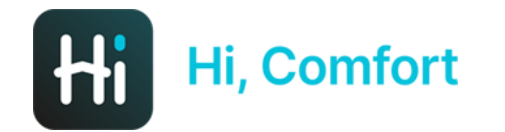

# HI, COMFORT T100 **NOTE DI UTILIZZO APP**

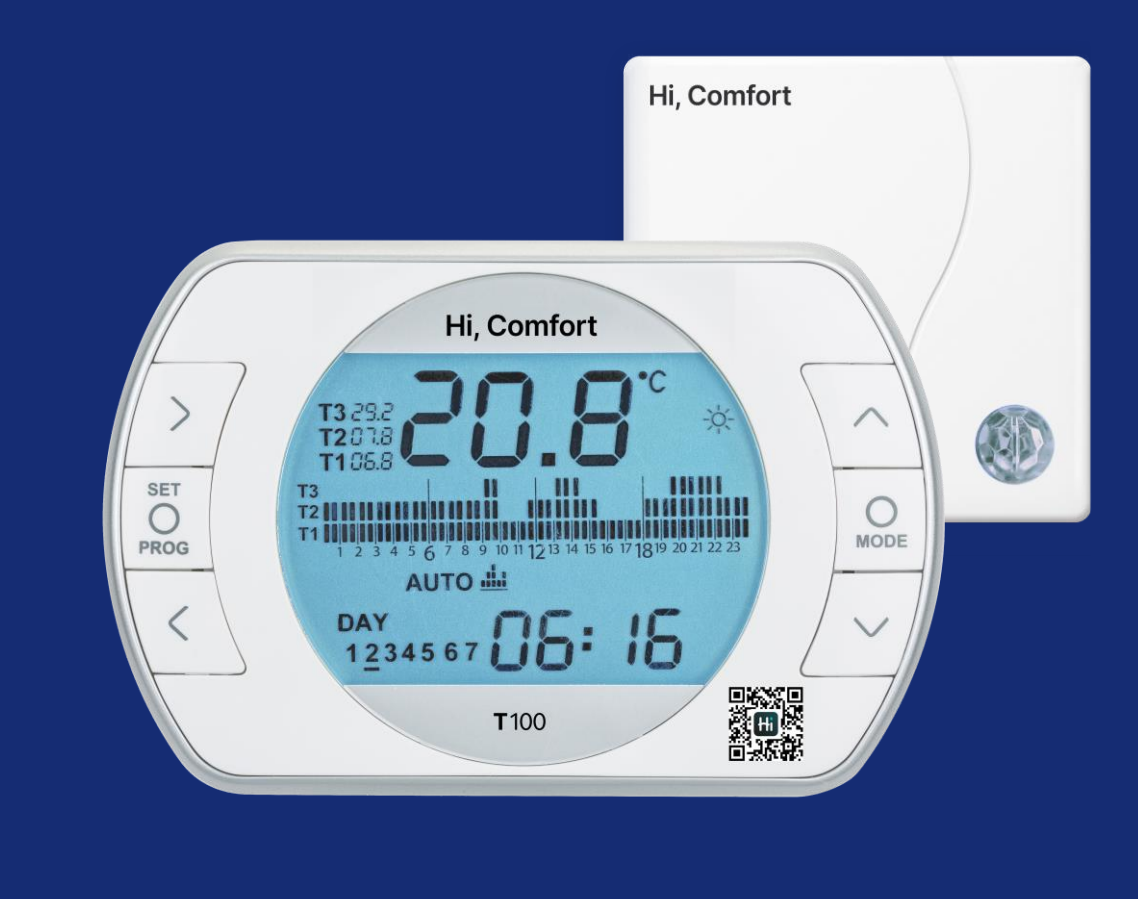

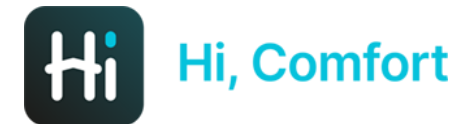

#### INDICE

#### 1. STRUTTURA GENERALE

- 4. PRIMA SCHERMATA
- 5. IMPOSTAZIONI PROFILO
- 6. NUOVA CASA
- 7. DASHBOARD PRINCIPALE
- 8. HOME

#### 2. COLLEGAMENTO IN TA

- 10. DISPOSITIVI
- 11. TERMOSTATO
- 12. VISUALIZZAZIONE PARAMETRI
- 13. Wi-Fi BOX
- 14. RETE WI-FI
- 15. CALDAIA
- 16. PROGR. ORARIA (1)

- 17. PROGR. ORARIA (2)
- 18. PROGR. ORARIA (3)
- 19. SETPOINT
- 20. PROGR. ORARIA
- 21. HOME
- 22. MODALITA' DI FUNZIONAMENTO
- 23. AUTO
- 24. HOLIDAY
- 25. PARTY
- 26. SETPOINT
- 27. PROGR. ORARIA
- 28. PARAMETRI
- 29. TEMPO DI UTILIZZO
- 30. SCALA TEMPORALE UTILIZZO
- 31. RAFFRESCAMENTO (1)

- 32. RAFFRESCAMENTO (2)
- 33. NOTIFICHE
- 34. IMPOSTAZIONI GENERALI
- 35. CASE E OSPITI
- 36. GEOLOCALIZZAZIONE

#### 3. COLLEGAMENTO IN OT

- 38. BOX CALDAIA
- 39. IMPOSTAZIONE ACS
- 40. SIMBOLI HOME
- 41. DASHBOARD PRINCIPALE
- 42. HOME
- 43. UTILIZZO
- 44. BOX TERMOSTATO
- 45. ESTATE

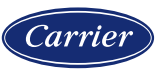

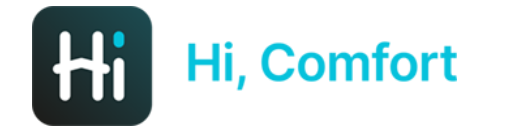

## **STRUTTURA GENERALE**

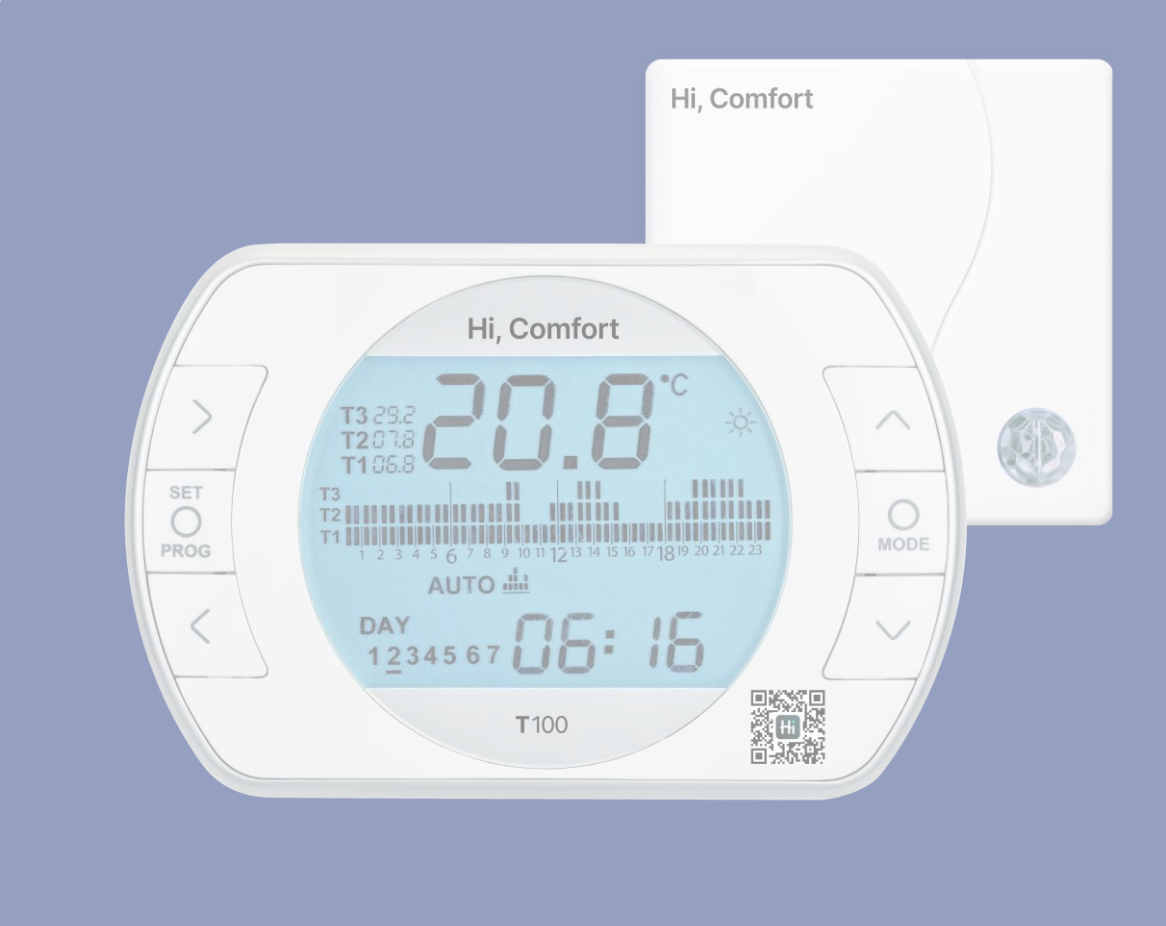

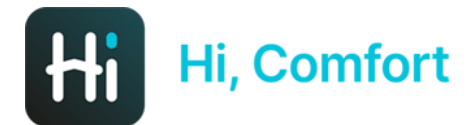

#### **PRIMA SCHERMATA**

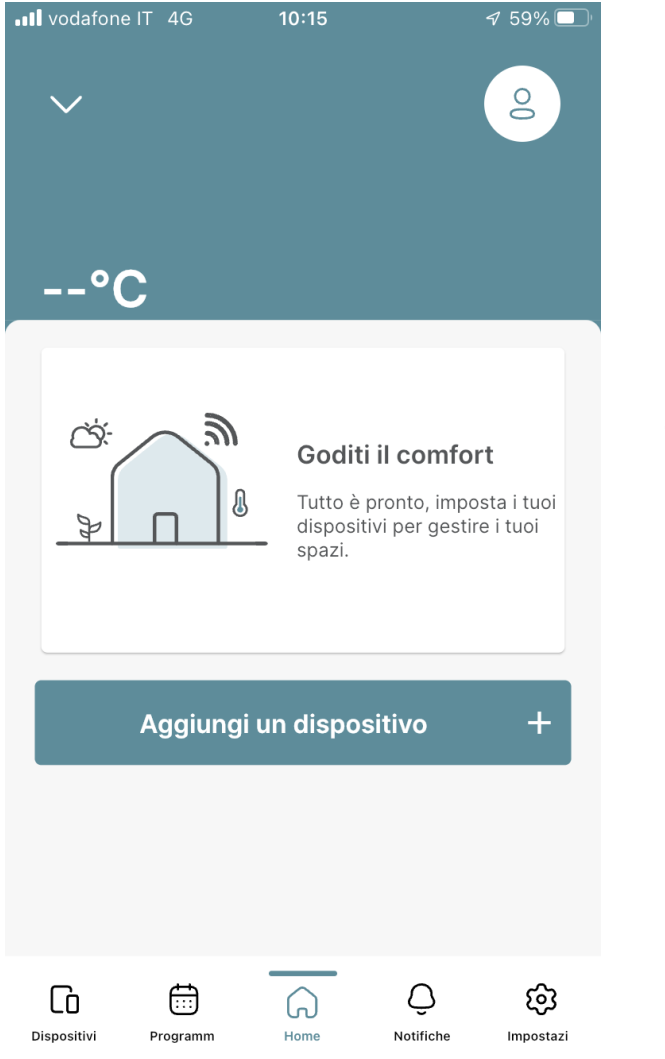

La prima schermata dell'**app Hi, Comfort** offre la possibilità di **aggiungere un dispositivo** (si vedano a riguardo le Note d'Installazione consultabili sul sito Hi-Comfort.com).

*Entrare nel menu impostazioni del profilo (icona in alto a destra) e aggiungere eventualmente una nuova abitazione (menu a tendina in alto a sinistra).* 

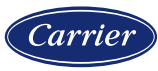

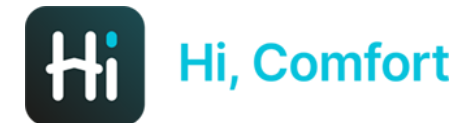

#### **IMPOSTAZIONI PROFILO**

| ← Impostazioni del profilo           |   |
|--------------------------------------|---|
|                                      |   |
| Dati personali                       | 1 |
| Impostazioni dell'account            |   |
| Preferenze sulla privacy             |   |
| Selezione lingua e unità di misura > |   |
|                                      |   |
|                                      |   |
| Logout                               | ÷ |

Nella pagina impostazioni del profilo è possibile impostare i propri **dati personali**, modificare la password per l'accesso all'**account**, scegliere e modificare le proprie preferenze in termini di **privacy** e infine selezionare la **lingua** e il sistema di **unità di misura** (metrico o imperiale).

È disponibile anche il tasto di Logout.

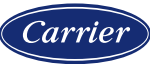

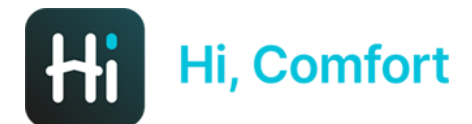

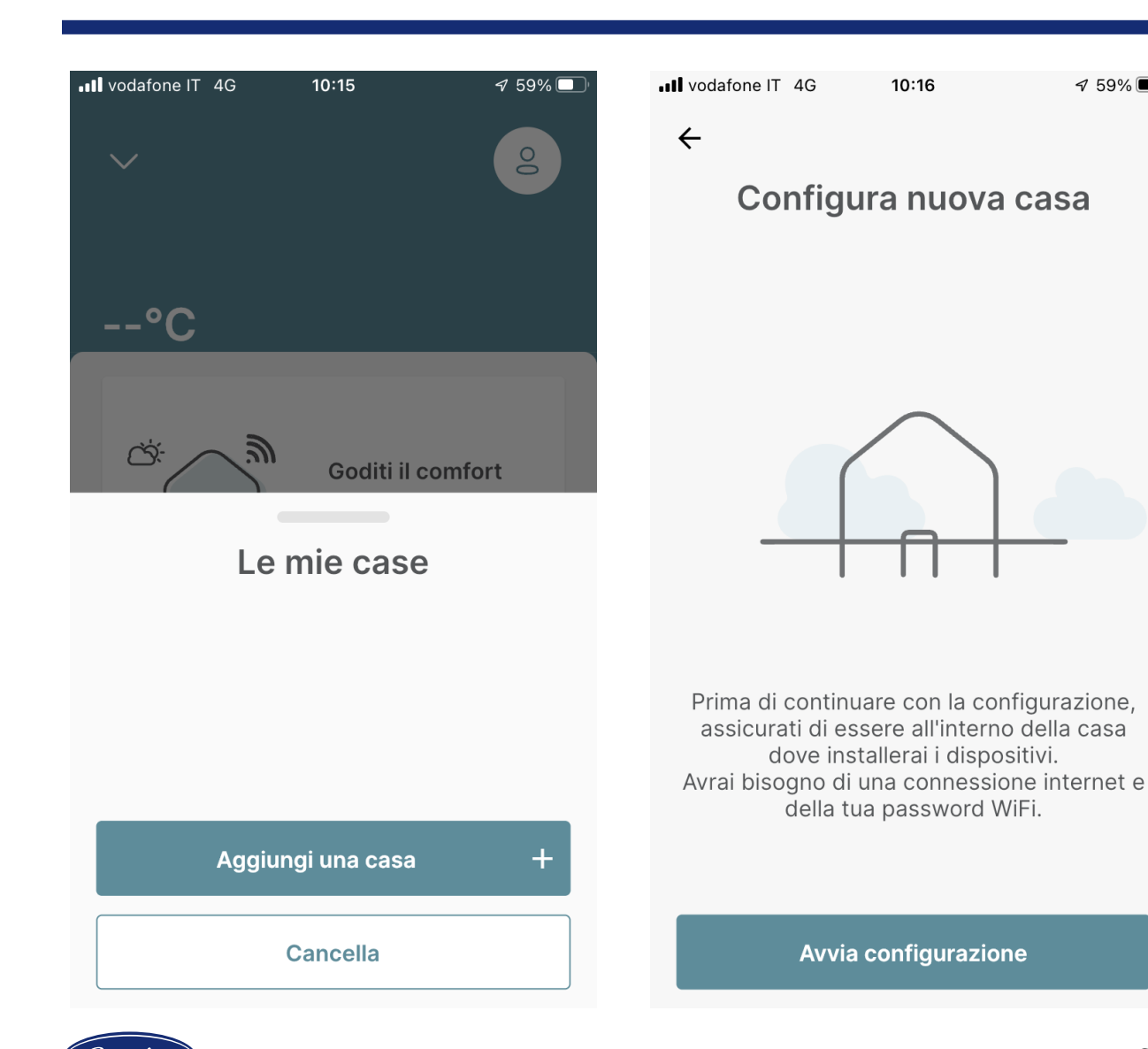

**NUOVA CASA** 

Con il menu a tendina in alto a sinistra è possibile aggiungere una nuova abitazione e avviare la configurazione della nuova casa, procedura riportata sulle Note d'Installazione consultabili su *Hi-Comfort.com.* 

🔊 59% 🔳

6

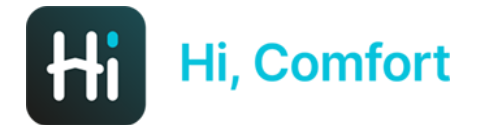

#### **DASHBOARD PRINCIPALE**

| II vodafone l | T 4G                      | 14:23                      |                    | 7                  |
|---------------|---------------------------|----------------------------|--------------------|--------------------|
| TEST L        | ΑΡ ΤΑ                     |                            | $\sim$             | ණ                  |
| Dispo         | sitivi                    |                            |                    |                    |
| Camera        |                           |                            | Modifica sta       | anza $\rightarrow$ |
| :::::         | <b>223899</b><br>22389900 | 00011_20                   | <b>87aa98</b><br>8 | >                  |
| Altri Disp    | ositivi                   |                            |                    |                    |
| [].           | <b>223899</b><br>22389900 | <b>00011</b>               |                    | >                  |
| 0             | boiler_223                | 2 <b>238990</b><br>8990011 | 011                | )<br>t             |
| Dispositivi   | Programm                  | Home                       | Q                  | ලිට<br>Impostazi   |

L'app Hi, Comfort è costituita da una **dashboard principale** da cui si possono attivare 5 sotto-menu:

- Dispositivi
- Programmazione
- Home
- Notifiche
- Impostazioni

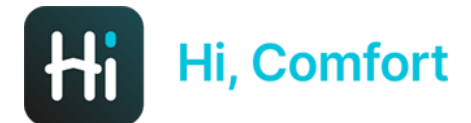

vodafone IT 4G

#### HOME

| ✓ TEST LAP TA<br>Utente ospite | 0              |
|--------------------------------|----------------|
| <sup>Crodo</sup><br>17.6°C     |                |
| Camera                         | ₿ 23.0°C       |
| HiComfort<br>2238990011_2087aa | 198 <b>H</b> i |
| Modalità Stato                 | тз<br>29°С     |

16:57

1

#### Caldaia

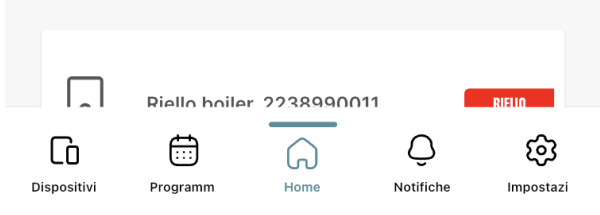

La schermata principale **Home** è il cuore dell'applicazione in cui sono presenti le indicazioni di **temperatura esterna**, la **temperatura della stanza**, il **box di controllo del termostato** (che prende il nome della stanza), il **box caldaia** e, scorrendo verso il basso, il grafico che rappresenta le **ore di funzionamento della caldaia**.

*Il box del termostato gestisce la parte comfort del riscaldamento, il box della caldaia (attivo solo con collegamento OT) la produzione di ACS* 

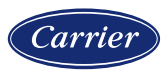

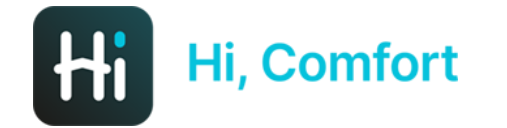

## **COLLEGAMENTO IN TA**

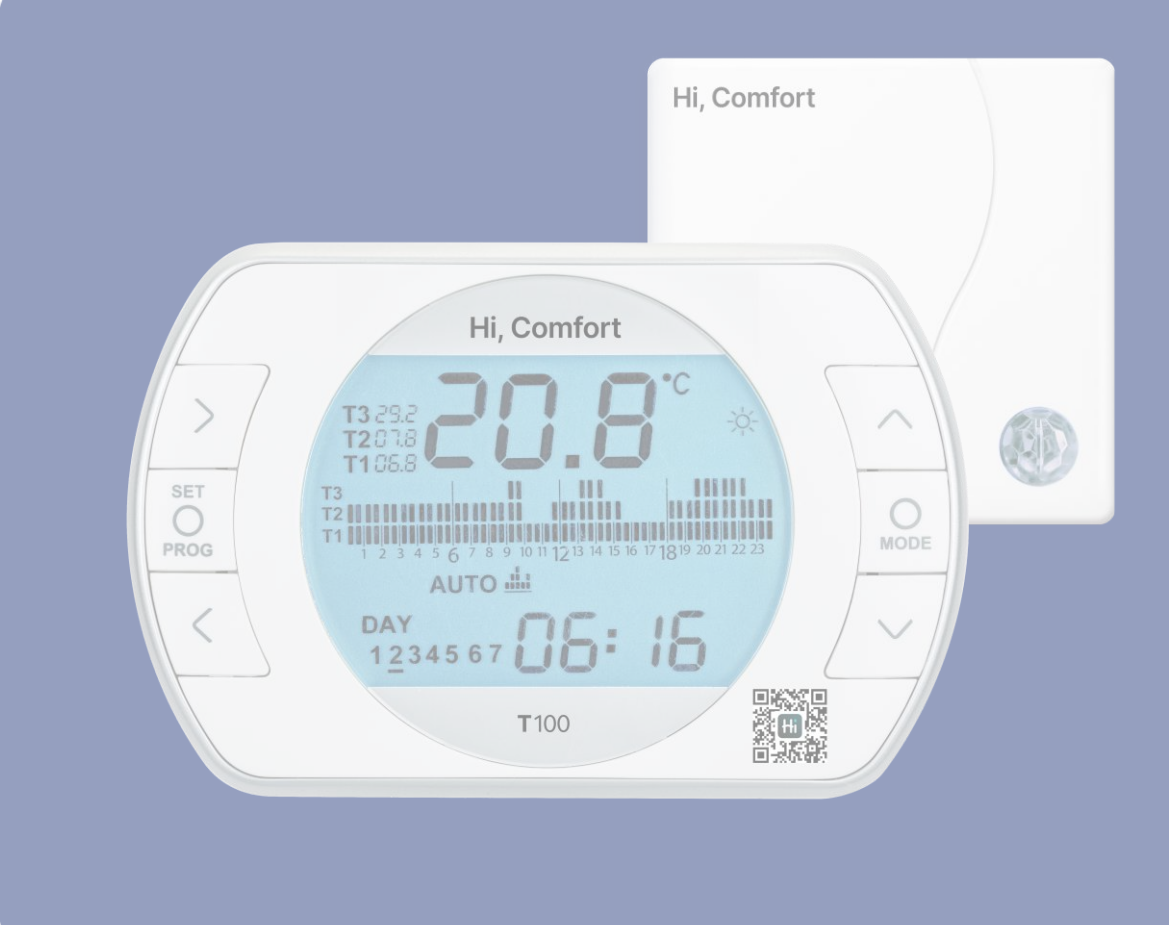

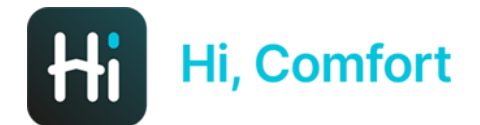

vodafone IT 4G

#### DISPOSITIVI

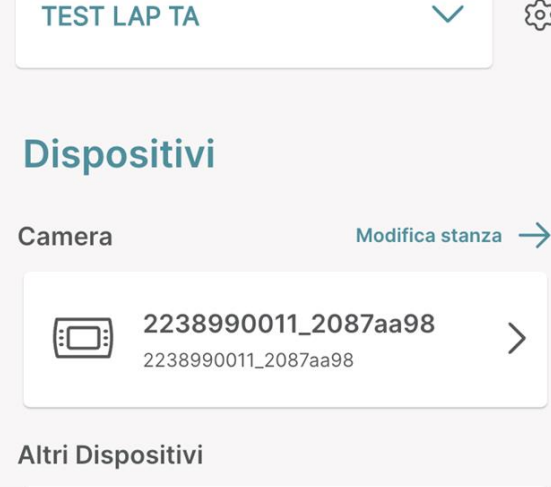

14:23

1

ණ

>

2238990011 > 2238990011 boiler\_2238990011 0 boiler 2238990011 + (iii) Õ ලා പ്ര ١'n Dispositiv Programm Notifich mpostaz La **schermata dispositivi**, disponibile nel menu in basso a sinistra, mostra i dispositivi che compongono il sistema, in questo caso il termostato installato nella stanza chiamata "camera", la wi-fi box e la caldaia.

Cliccando su ciascuno dei 3 riquadri si entra nei **menu corrispondenti**.

*Cliccando invece sull'ingranaggio in alto a destra si entra nella gestione casa dove è* possibile cambiare nome e indirizzo della casa (in questo caso TEST LAP TA).

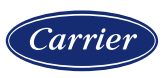

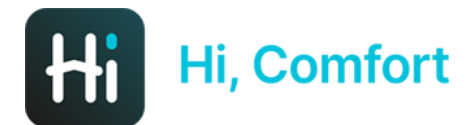

#### **TERMOSTATO**

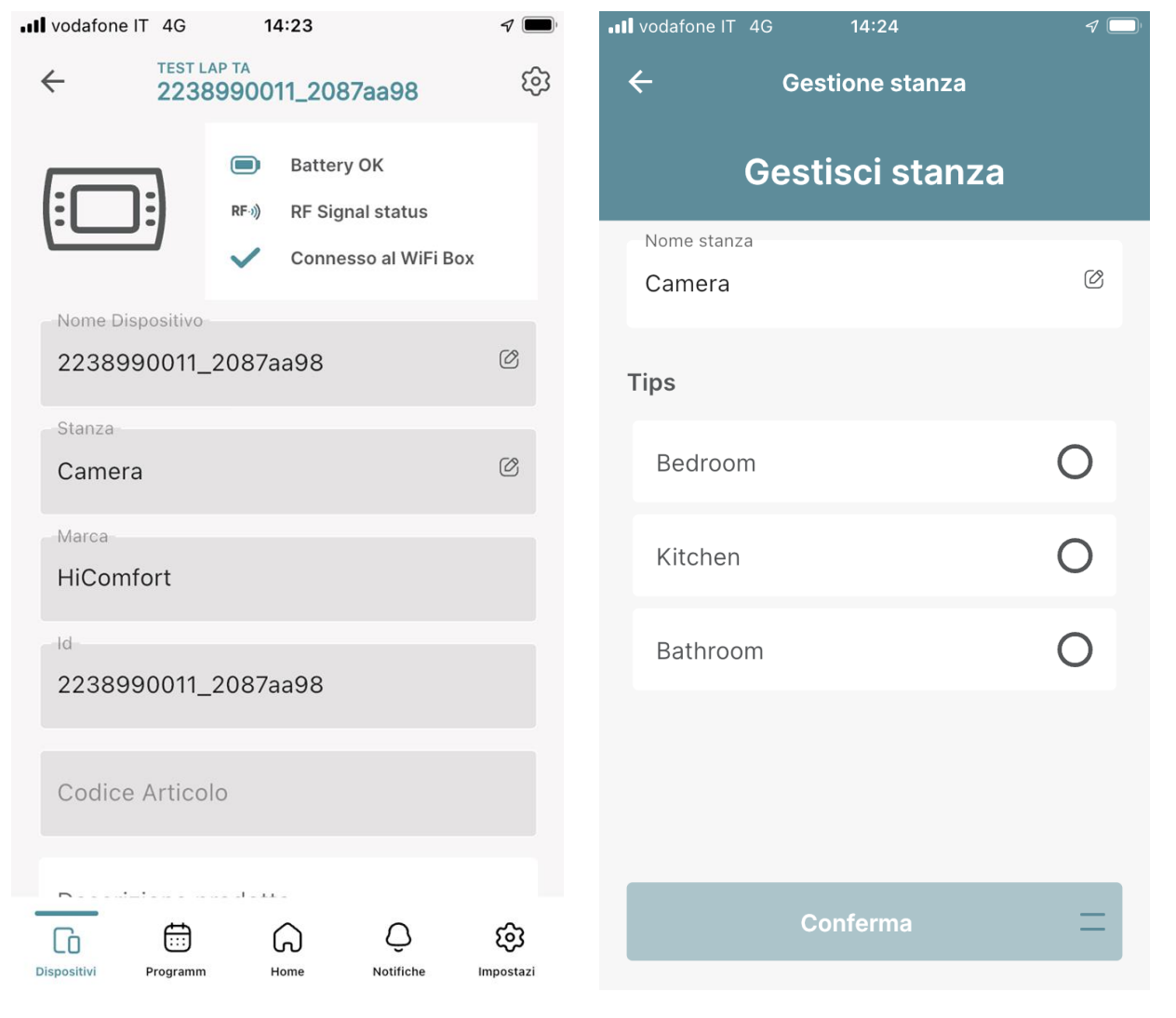

Nella pagina del termostato si ha accesso ad alcune informazioni sul termostato fra cui lo **stato** della **connessione Wi-Fi**, lo stato del **segnale radio** per la comunicazione col termostato e la **batteria**.

Il nome del dispositivo e della stanza sono modificabili (non è possibile farlo se si è ospiti).

L'app offre anche suggerimenti per i nomi da assegnare alle stanze.

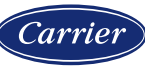

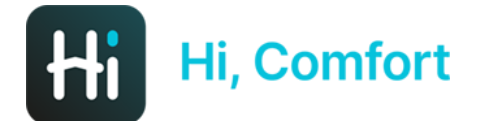

#### **VISUALIZZAZIONE PARAMETRI**

| Vodafone IT             | 4G                 | 15:15      |                 |                  |
|-------------------------|--------------------|------------|-----------------|------------------|
| <del>\</del>            | Gestior            | ne disposi | itivo           |                  |
| 80°C                    |                    |            |                 |                  |
| Stato Risca<br>Riscalda | ildamento<br>mento |            |                 |                  |
| Temperatur<br>22.8°C    | ra Attuale         |            |                 |                  |
| Modalità<br>Auto        |                    |            |                 |                  |
| Temperatur<br>9.4°C     | ra Antigelo        |            |                 |                  |
| Temperatur<br>15.6°C    | ra Economy         |            |                 |                  |
| Temperatur<br>31.4°C    | ra Comfort         |            |                 |                  |
|                         |                    |            |                 |                  |
| CO<br>Dispositivi       | Programm           | Home       | Q.<br>Notifiche | ැලි<br>Impostazi |

Nella schermata precedente, cliccando sull'icona dell'ingranaggio in alto a destra, si entra in una pagina in cui si possono visualizzare alcuni parametri fra cui i **3 livelli di temperatura fissati**, i **parametri della curva climatica** e **altri**.

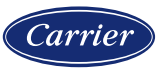

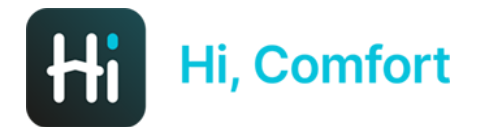

#### Wi-Fi BOX

| vodafone IT 4G             | 14:23                                       | <b>1</b>         |
|----------------------------|---------------------------------------------|------------------|
| $\leftarrow$               | test lap ta<br>2238990011                   | হ্ট্যে           |
|                            | Connessione Wi<br>ID 2238990011<br>Connesso | iFi              |
| Nome Dispositivo           | )                                           | Ø                |
| Indirizzo<br>Via Risorgimo | ento 23                                     |                  |
| -Città-<br>Crodo           |                                             |                  |
| *Paese<br>Italy            |                                             |                  |
| Codice Postale             |                                             |                  |
| Dispositivi Program        | m Home Notifiche                            | (D)<br>Impostazi |

Cliccando sull'icona della Wi-Fi box si ha accesso ad alcune informazioni fra cui lo stato della connessione Wi-Fi, e il Wi-Fi ID.

Il nome del dispositivo è modificabile.

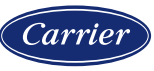

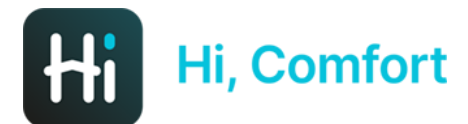

#### **RETE WI-FI**

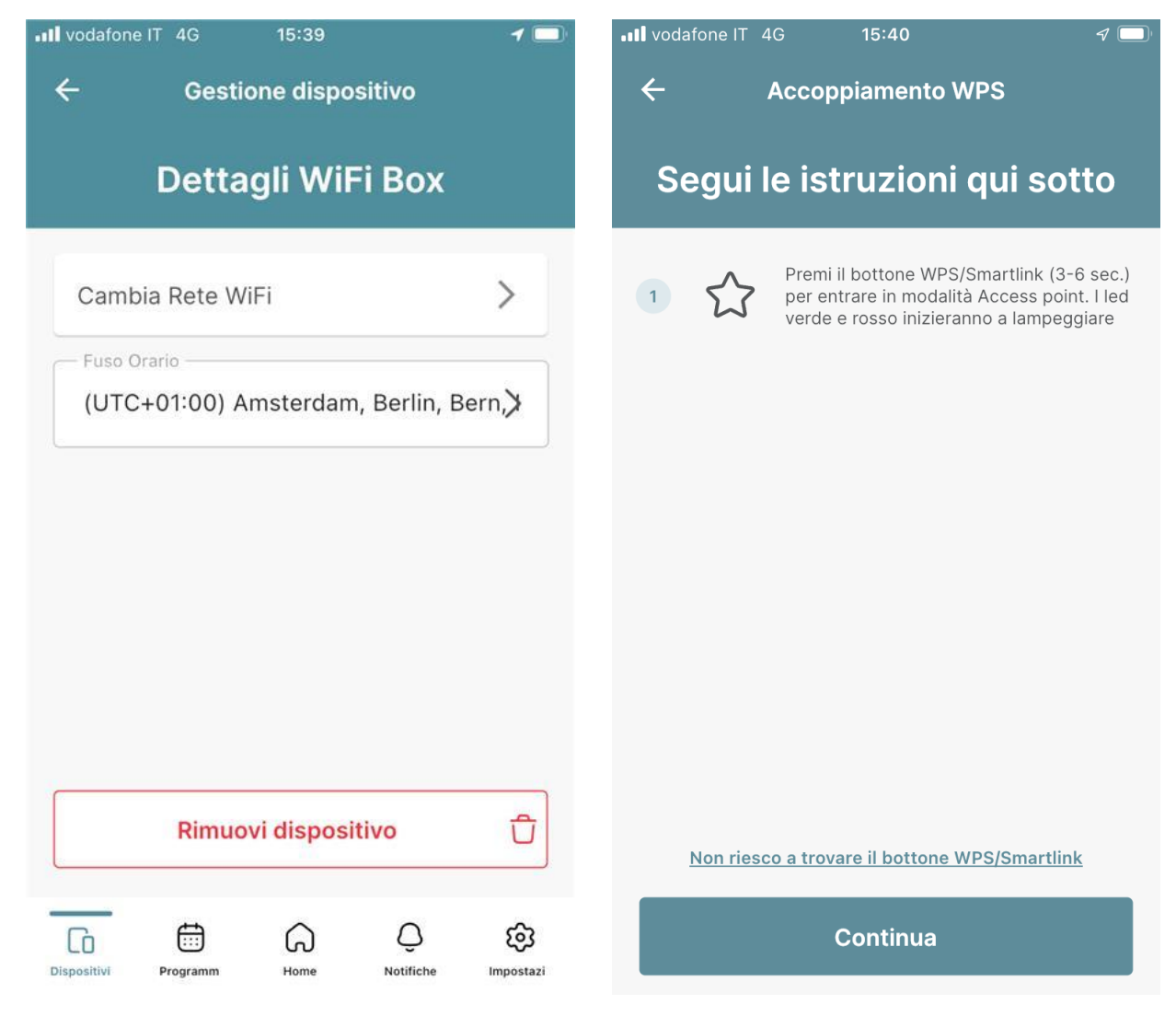

Nella schermata precedente, cliccando sull'icona dell'ingranaggio in alto a destra si entra in una pagina in cui si possono **cambiare** alcune **impostazioni** fra cui la **rete Wi-Fi di casa** e il **fuso orario**.

Se si clicca su cambia Rete Wi-Fi si atterra nella schermata in cui è possibile **configurare il nuovo Wi-Fi** seguendo le istruzioni (fare riferimento alle Note d'Istallazione).

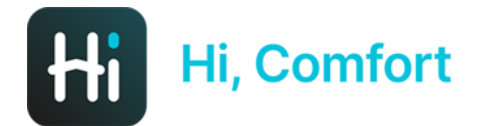

#### **CALDAIA**

| •II vodafone IT 4 | ŀG                     | 14:24    |                 |                  |  |
|-------------------|------------------------|----------|-----------------|------------------|--|
| $\leftarrow$      | TEST LAP T<br>boiler_2 | 22389900 | 011             | ŝ                |  |
| 0                 | ~                      | Connect  | ed              |                  |  |
| Riello            |                        |          |                 |                  |  |
| Nome Dispos       | itivo                  |          |                 | Ø                |  |
| Codice            |                        |          |                 | Ø                |  |
| Codice Ar         | ticolo                 |          |                 |                  |  |
| Descrizione p     | rodotto                |          |                 | Ø                |  |
| Dispositivi Prog  | gramm                  | Home     | Q.<br>Notifiche | (j)<br>Impostazi |  |

*Cliccando sull'icona della caldaia si ha accesso a un menu in cui è possibile inserire il* **codice seriale della caldaia** (scelta consigliata).

*Cliccando sull'ingranaggio in alto a destra è possibile leggere altri dati di caldaia (att.ne in collegamento TA il numero di dati è molto limitato).* 

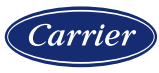

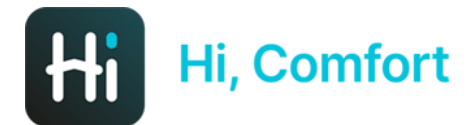

#### **PROGR. ORARIA (1)**

| Progra      | ammaz          | ione c                          | oraria          |                          |            |
|-------------|----------------|---------------------------------|-----------------|--------------------------|------------|
| Camera      |                |                                 |                 |                          |            |
|             | <b>2238990</b> | 0 <b>011_20</b> 8<br>1_2087aa98 | 87aa98          | >                        |            |
|             |                |                                 |                 |                          | <br>(<br>S |
| Dispositivi | Frogramm       | Home                            | Q.<br>Notifiche | <b>Cost</b><br>Impostazi |            |

Il secondo tasto da sinistra del menu in basso fa accedere alla **programmazione oraria** (in questo caso disponibile per il solo termostato presente).

Se si clicca sul simbolo del termostato si entra nella programmazione.

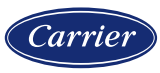

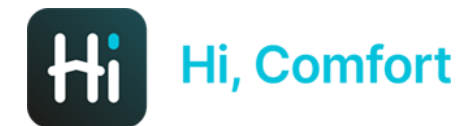

## PROGR. ORARIA (2)

| III vodat | fone IT 4G |                          | 14:27   |         |                | 1 🗆              | • <b>11</b> • | odafone l |
|-----------|------------|--------------------------|---------|---------|----------------|------------------|---------------|-----------|
| ÷         | Progra     | mmazi                    | one R   | iscalda | amento         | :                | ~             | - Pr      |
|           | Giorno     | 0                        |         | Sett    | imana          |                  |               | Gi        |
| Lun       | Mar        | Mer                      | Gio     | Ven     | Sab            | Dom              |               | Luned     |
| 1 am      | T1 An      | tifrost                  | 00:00 - | 1:00    | 1              | h Omin           |               | T1 Ar     |
| 2 am      | T2 Ec      | onomy<br><sup>0 am</sup> | 18      | 3.4°C   |                | 30min<br>3:30 am |               | T3 C      |
| 3 am      | -          |                          |         |         |                |                  |               | Marte     |
| 4 am      | T1 An      | tifrost                  | 9.4     | 4°C     | 20h<br>Fine 12 | 30min<br>2:00 am |               | T1 Ar     |
| 5 am      | -          |                          |         |         |                |                  |               | T2 E0     |
| 6 am      |            |                          |         |         |                |                  |               |           |
| 7 am      |            |                          |         |         |                |                  |               | Merco     |
| 8 am      |            |                          |         |         |                |                  |               | T2 Ec     |
|           | Agg        | lungi u                  | in pro  | gramm   | a              |                  |               | T3 C      |

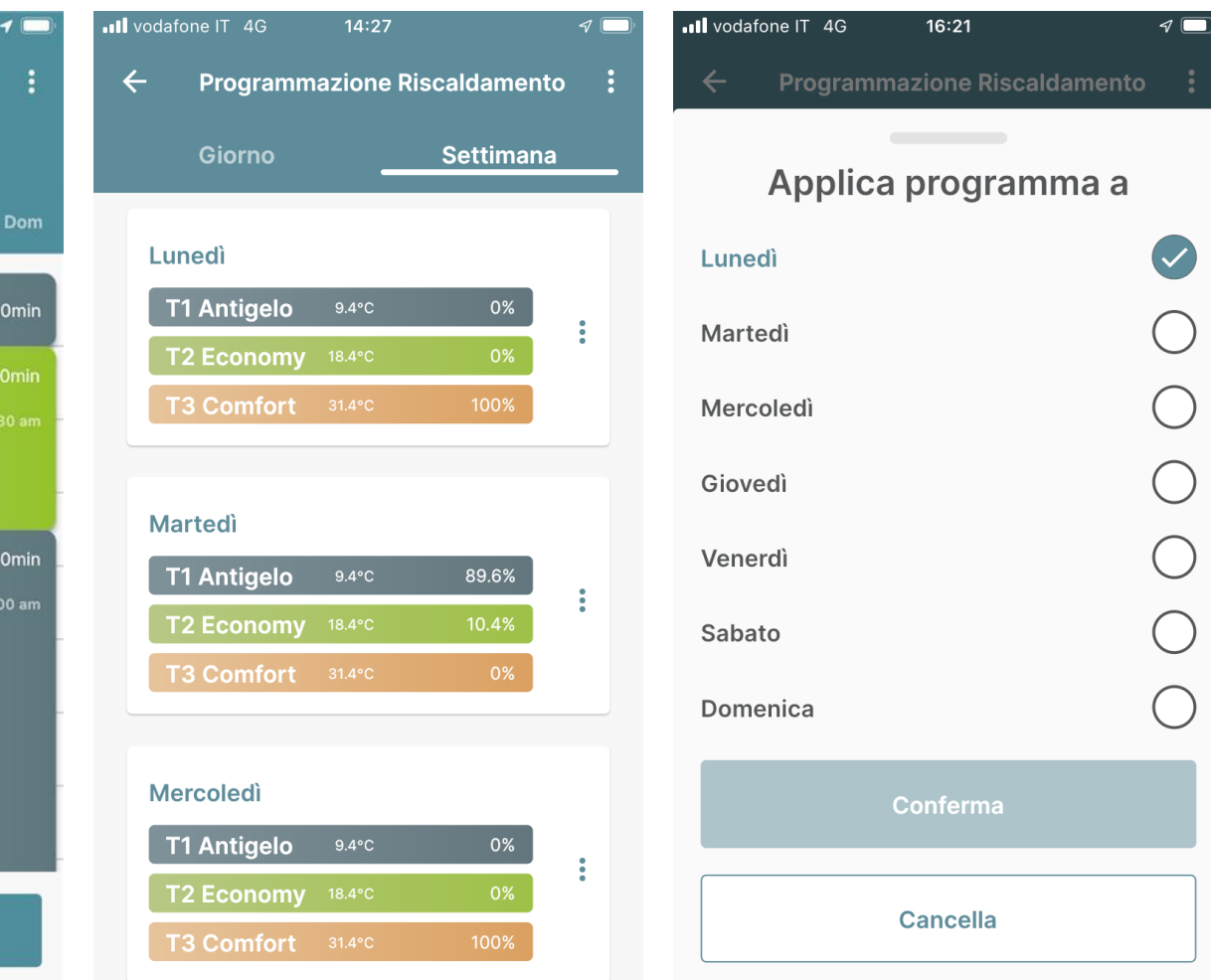

La visualizzazione permette di scegliere fra il vedere la programmazione di ogni singolo giorno della settimana selezionando «**giorno**», oppure una visualizzazione globale settimanale selezionando «**settimana**».

Selezionando settimana è anche possibile copiare la programmazione di un giorno su qualunque altro cliccando sui 3 punti grigi sulla destra del box del giorno da cui si copia.

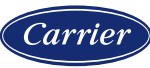

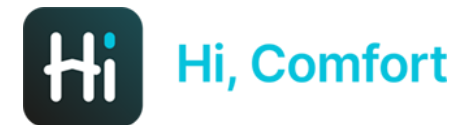

## PROGR. ORARIA (3)

III vodafone IT 4G 14:28

Imposta un orario di inizio e fine

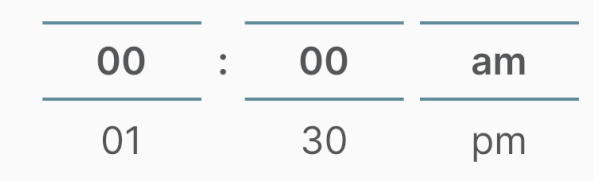

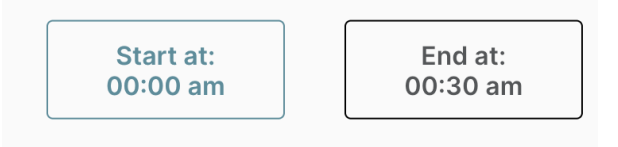

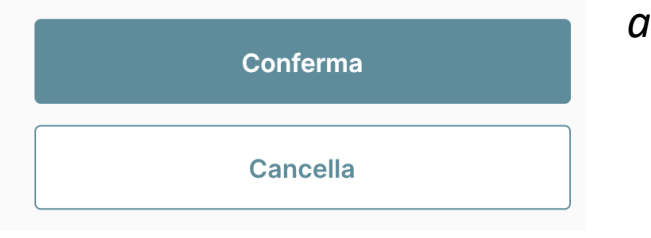

Se nella selezione «giorno» si clicca su «aggiungi un programma» si entra nella routine di **programmazione oraria** in cui posso impostare, ad esempio, una fascia fra le 2 e le 2 e 30min.

La schermata si apre già in modalità modifica ora inizio di fascia (rettangolo di colore azzurro).

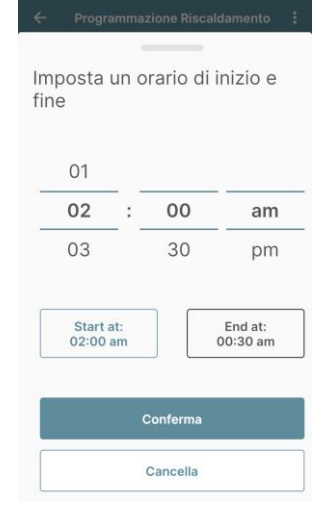

Facendo scorrere le colonne indicanti le ore e i minuti e AM (ore notturne) e PM (ore diurne) seleziono le 2 e clicco su rettangolo di fine che si colora di azzurro a sua volta.

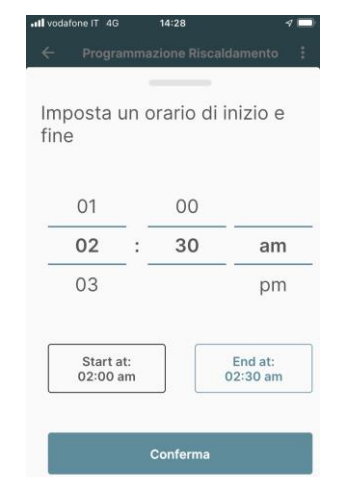

Cancella

Facendo scorrere le colonne indicanti le ore e i minuti e AM (ore notturne) e PM (ore diurne) seleziono le 2 e 30 e clicco su tasto conferma.

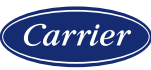

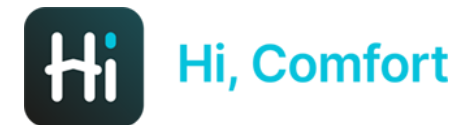

#### SETPOINT

| •II vodafone IT | T 4G                     | 14:29     |               | <b>1</b> |
|-----------------|--------------------------|-----------|---------------|----------|
|                 |                          |           |               |          |
|                 | _                        |           |               |          |
| S               | Selezio                  | na Setj   | ooint         |          |
| Inizio a: 02    | :00 am                   |           | Fine a: 02:30 | Dam      |
| Т3              | <b>Comfort</b><br>31.4°C |           | С             |          |
| T2              | Economy<br>18.4°C        | /         | Q             |          |
| <b>T1</b>       | Antifrost<br>9.4°C       |           | C             |          |
|                 | Modifi                   | ca Setpoi | nt            |          |
|                 | Co                       | ontinua   |               |          |
|                 | Ca                       | ancella   |               |          |

La schermata successiva permette di **assegnare alla fascia** appena creata la **temperatura** corretta fra le 3 impostate in precedenza, con **T3** la **T di comfort, T2** la **T di riduzione** e **T1** l'**antigelo**.

È possibile modificare direttamente da qui le T di setpoint cliccando su «**modifica setpoint**»

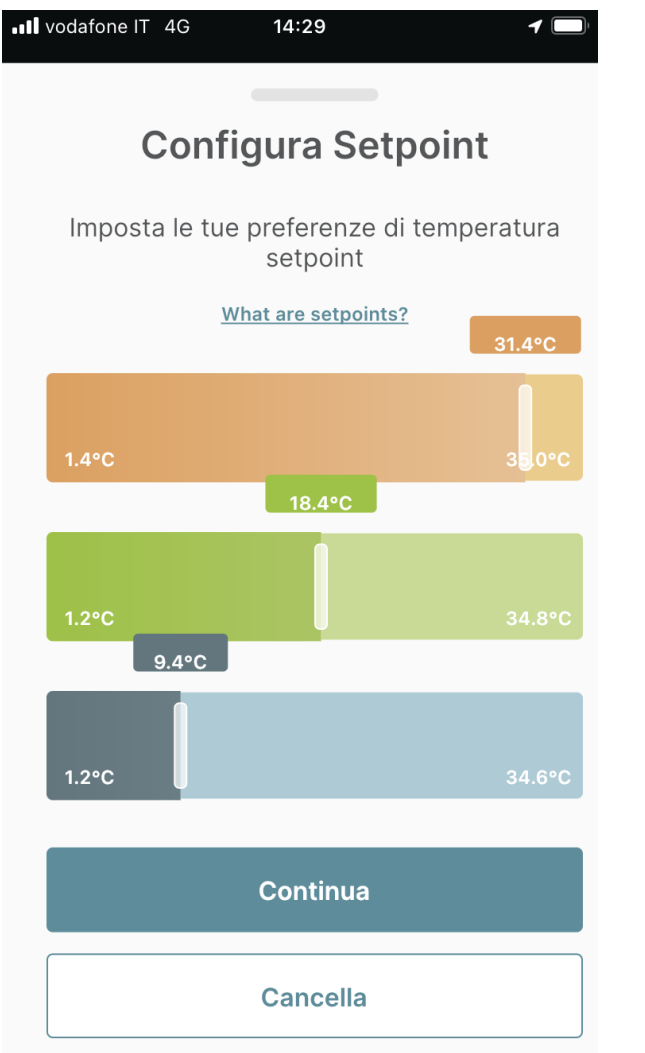

Facendo scorrere i cursori è possibile modificare le T impostate.

Premere poi annulla per tornare alla schermata di delezione del setpoint.

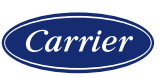

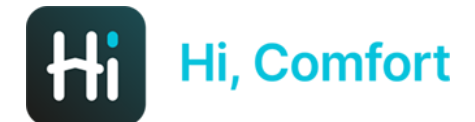

#### vodafone IT 4G 16:45 1 Programmazione Riscaldamento $\leftarrow$ Giorno Mer × Ď Programma aggiornato T2 Economy 2:00 - 2:30 T3 Comfort 31.4°C Aggiungi un programma

Cliccando «continua», la nuova fascia della durata di 30 min è pronta e utilizzerà la temperatura T2.

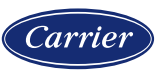

**PROGR. ORARIA** 

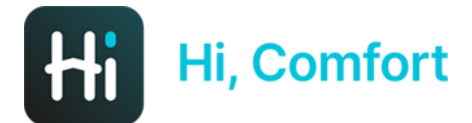

| Il vodafone IT 4G<br>TEST L<br>Utente ospite | <sup>16:57</sup>       | 4 🗖        |
|----------------------------------------------|------------------------|------------|
| <sup>Crodo</sup><br>17.6°C                   |                        |            |
| Camera                                       |                        | & 23.0°C   |
| HiCom<br>22389                               | fort<br>90011_2087aa98 | Ħ          |
| Modalità                                     | Stato                  | тз<br>29°С |
| Caldaia                                      |                        |            |

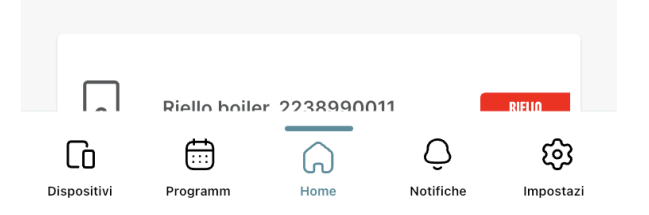

La schermata principale **Home** è il cuore dell'applicazione in cui sono presenti le indicazioni di **temperatura esterna**, la **temperatura** della **stanza**, il **box** di controllo del **termostato** (che prende il nome della stanza), il **box caldaia** e, scorrendo verso il basso, il grafico che rappresenta le **ore di funzionamento della caldaia**.

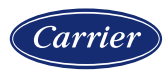

HOME

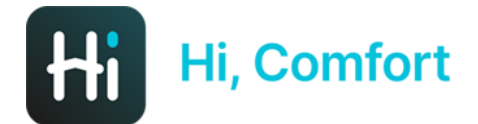

#### **MODALITA' DI FUNZIONAMENTO**

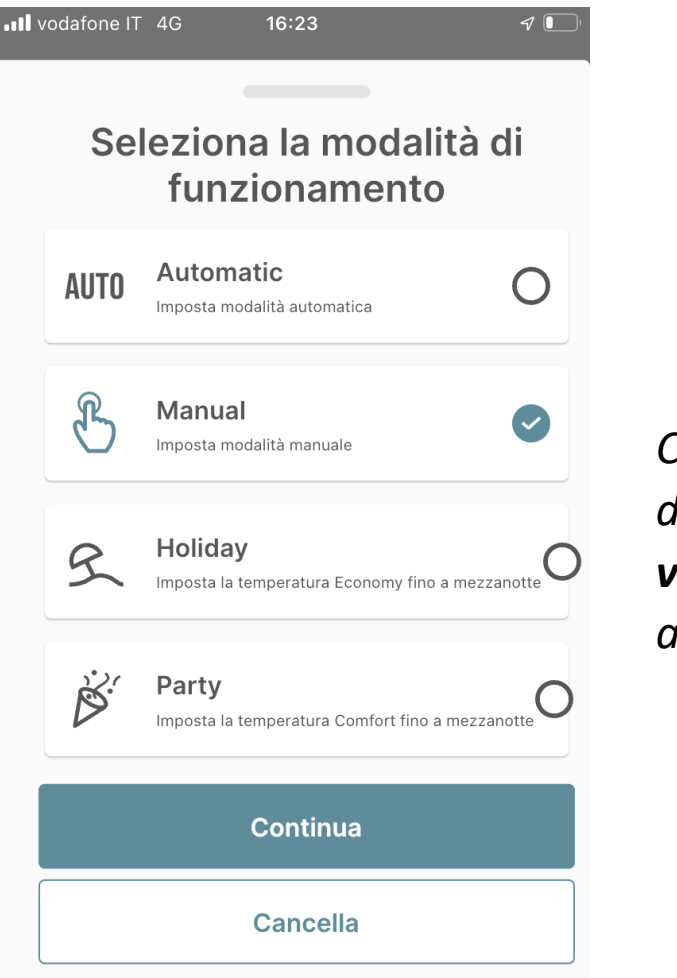

Cliccando nella schermata precedente sul tasto modalità si attiva il menù di scelta della **modalità** in cui si può scegliere fra funzionamento in **automatico**, **manuale**, **vacanza** (in cui si impone T2 fino a mezzanotte) e **party** (boost, in cui si impone T3 fino a mezzanotte).

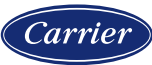

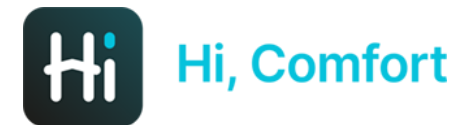

#### AUTO

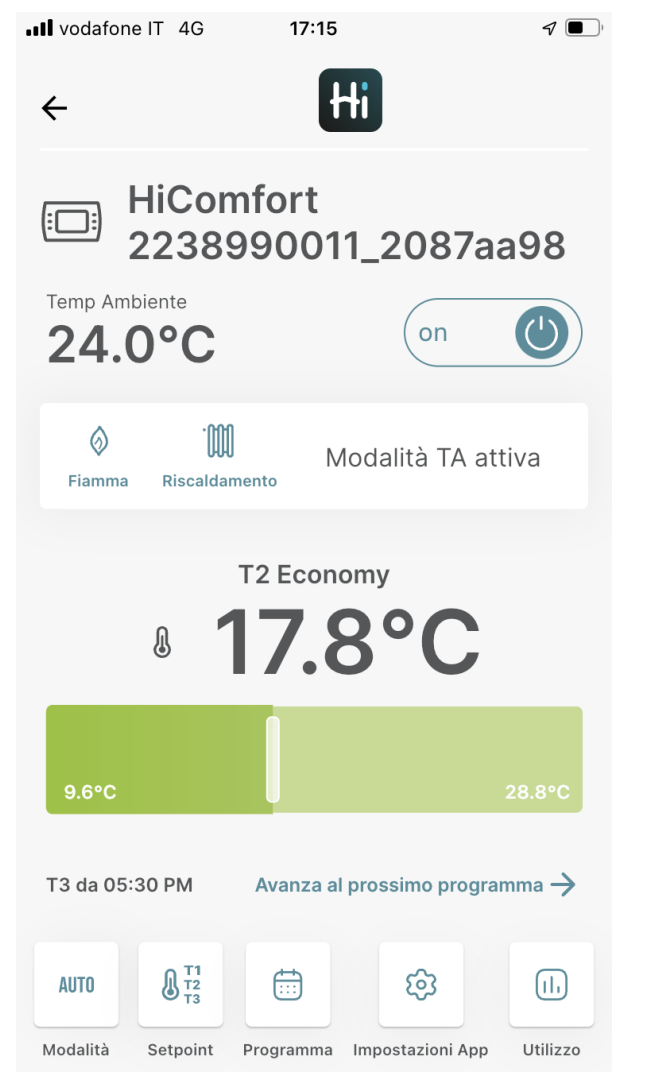

Visualizzazione della schermata in modalità AUTO.

La modalità AUTO segue le fasce orarie impostate.

Muovendo lo slider è possibile cambiare la T della fascia attuale.

Att.ne la nuova temperatura impostata diventerà la nuova T del livello di comfort corrispondente (T1, T2 o T3).

Il link «avanza al prossimo programma  $\rightarrow$ » permette di forzare la fascia successiva.

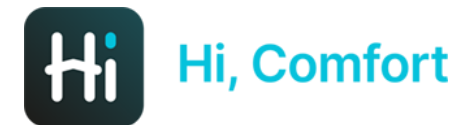

#### HOLIDAY

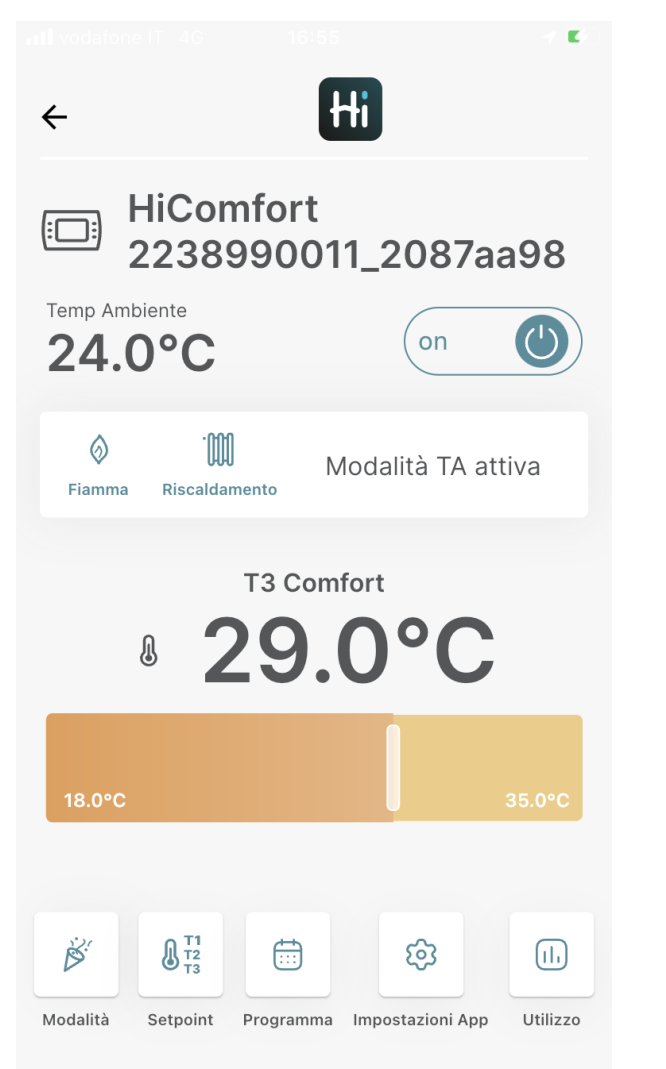

Visualizzazione della schermata in modalità Holiday.

Muovendo lo slider è possibile cambiare la T2.

Att.ne la nuova temperatura impostata diventerà la nuova T2 del livello di attenuazione.

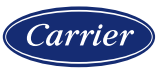

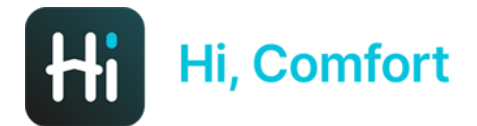

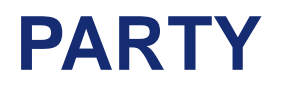

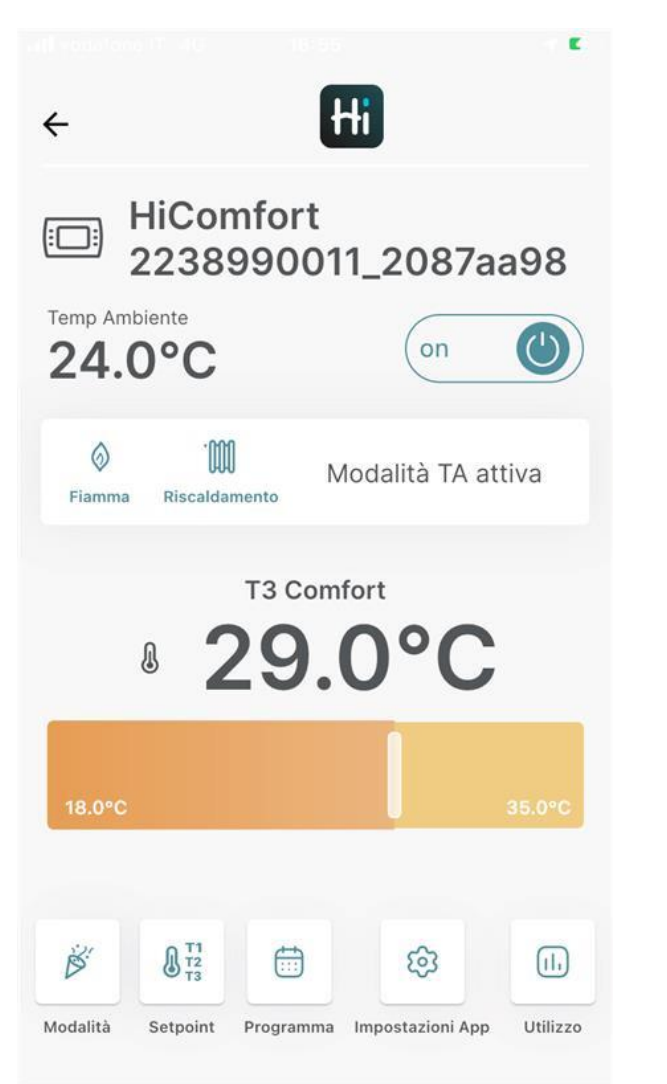

Visualizzazione della schermata in modalità Party.

Muovendo lo slider è possibile cambiare la T3.

Att.ne la nuova temperatura impostata diventerà la nuova T3 del livello di Comfort.

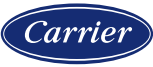

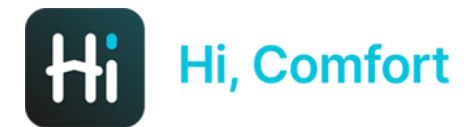

#### **SETPOINT**

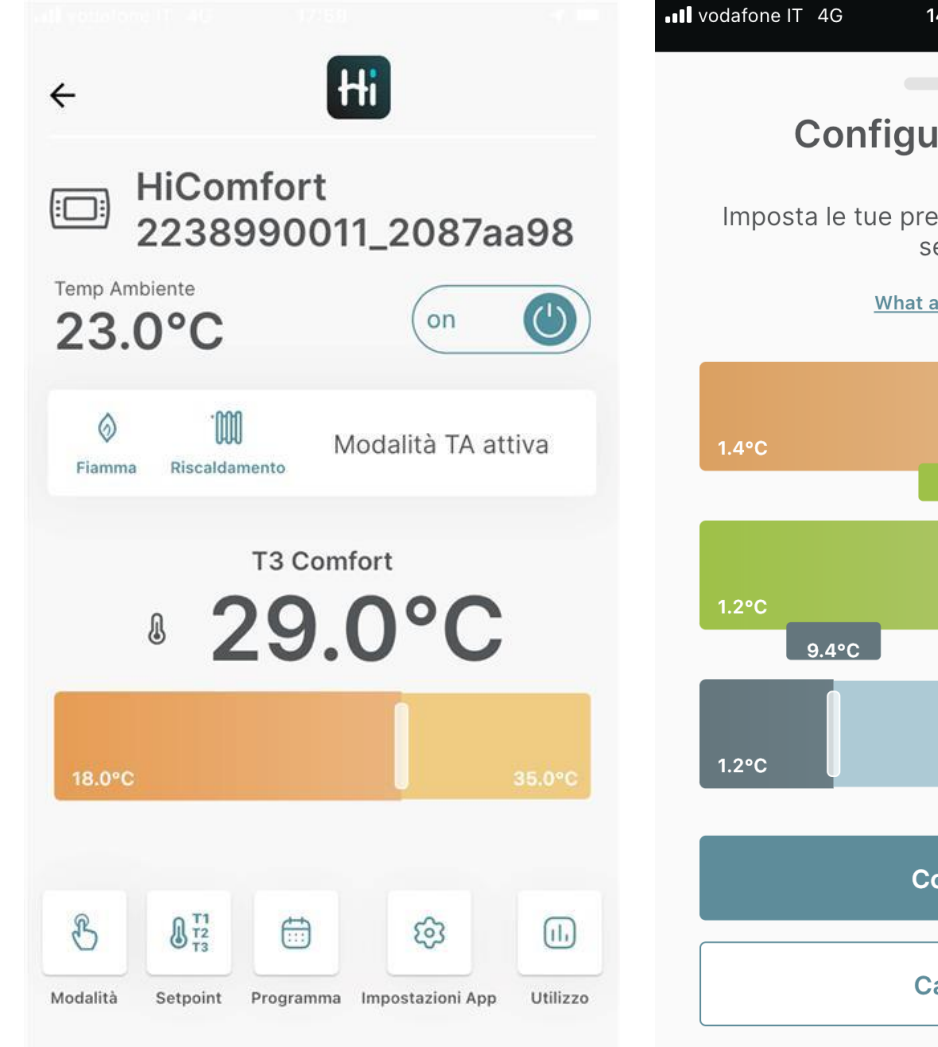

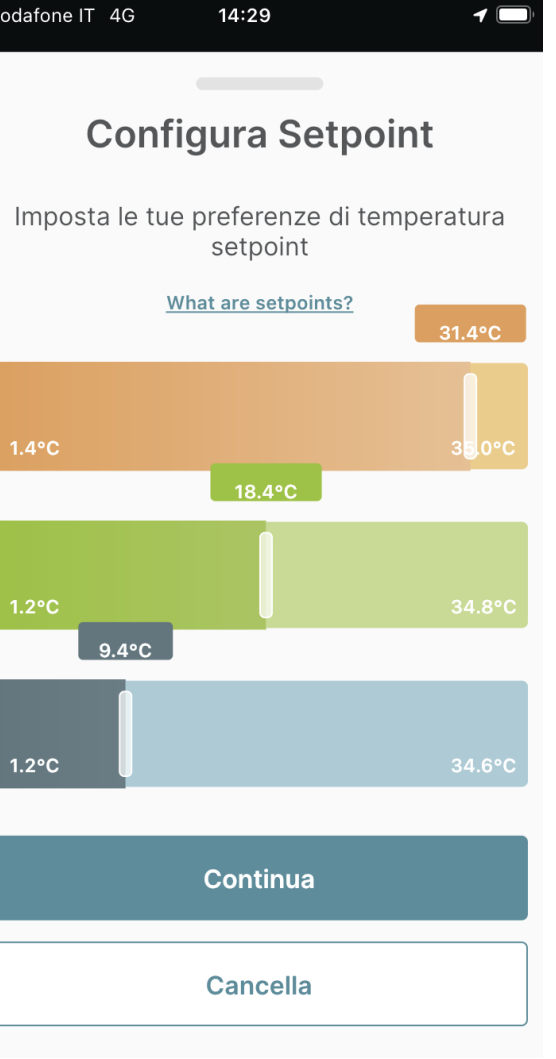

Cliccando in basso sul tasto setpoint si abilita la maschera di **configurazione setpoint** già vista in precedenza.

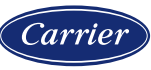

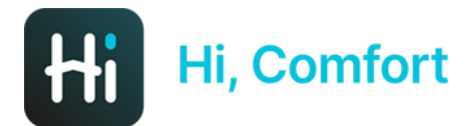

#### **PROGR. ORARIA**

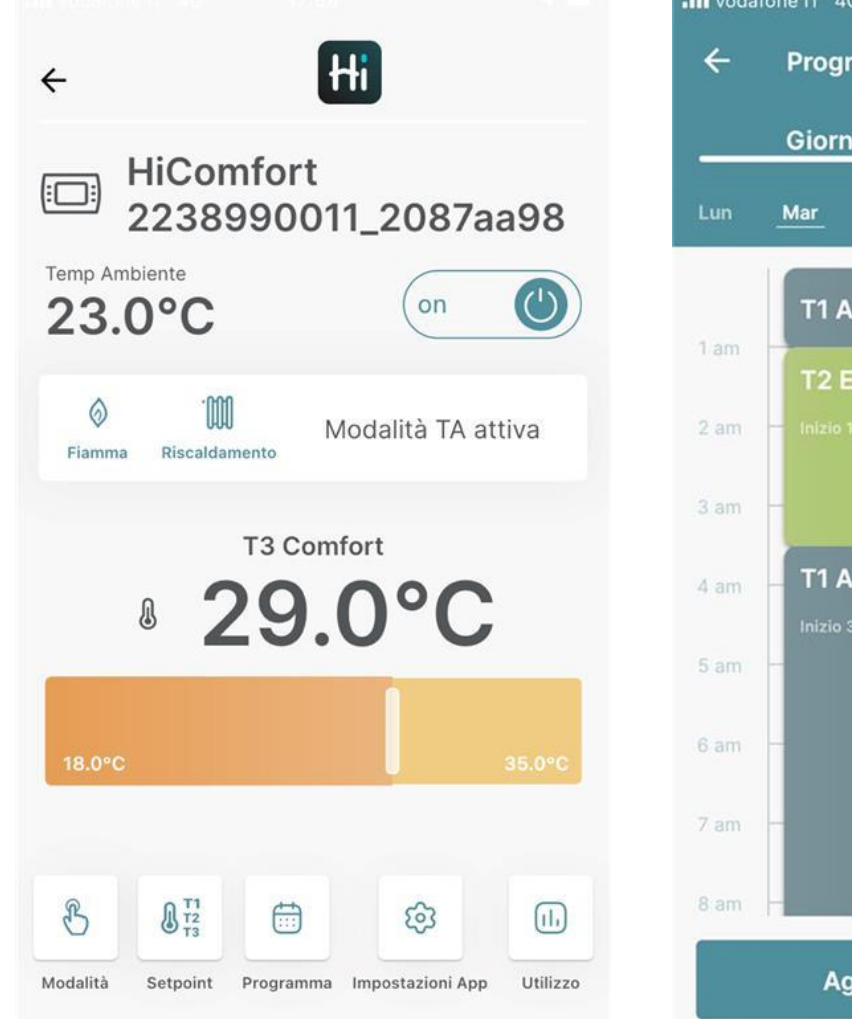

|    | Giorno           |           | Sett   | imana  |         |
|----|------------------|-----------|--------|--------|---------|
| un | <u>Mar</u> Mer   | Gio       | Ven    | Sab    | Dom     |
|    | T1 Antifr        | ost 00:00 | - 1:00 | 1      | h Omin  |
|    | T2 Econ          | omy 1     | 18.4°C | 2h     | 30min   |
| am | — Inizio 1:00 an |           |        |        | 3:30 am |
| am | -                |           |        |        |         |
| am | T1 Antifr        | ost 9     | .4°C   | 20h    | 30min   |
| am | Inizio 3:30 an   |           |        | Fine 1 | 2:00 am |
| am | -                |           |        |        |         |
| am |                  |           |        |        |         |
| am |                  |           |        |        |         |

Cliccando in basso sul tasto Programma si abilita la routine di **programmazione oraria** già vista in precedenza.

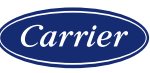

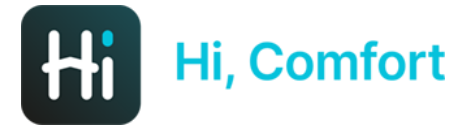

#### PARAMETRI

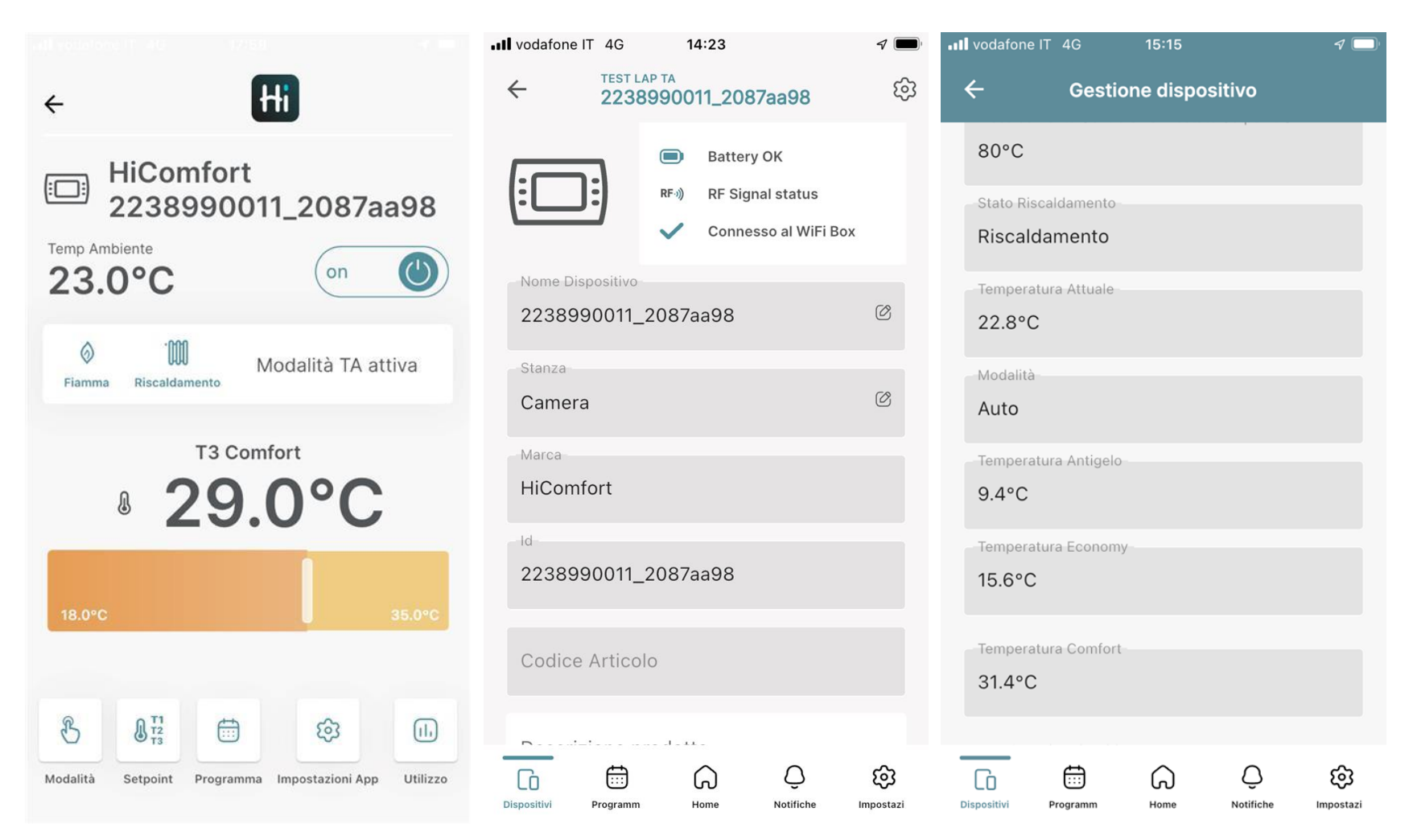

Cliccando in basso sul tasto Impostazioni si ha accesso ad alcuni **dati** del **termostato** come già visto in precedenza.

L'utilizzo del tasto ingranaggio in alto a destra mostra un riassunto dei parametri della stanza.

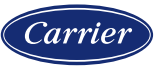

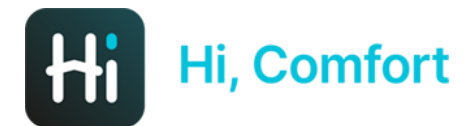

#### **TEMPO DI UTILIZZO**

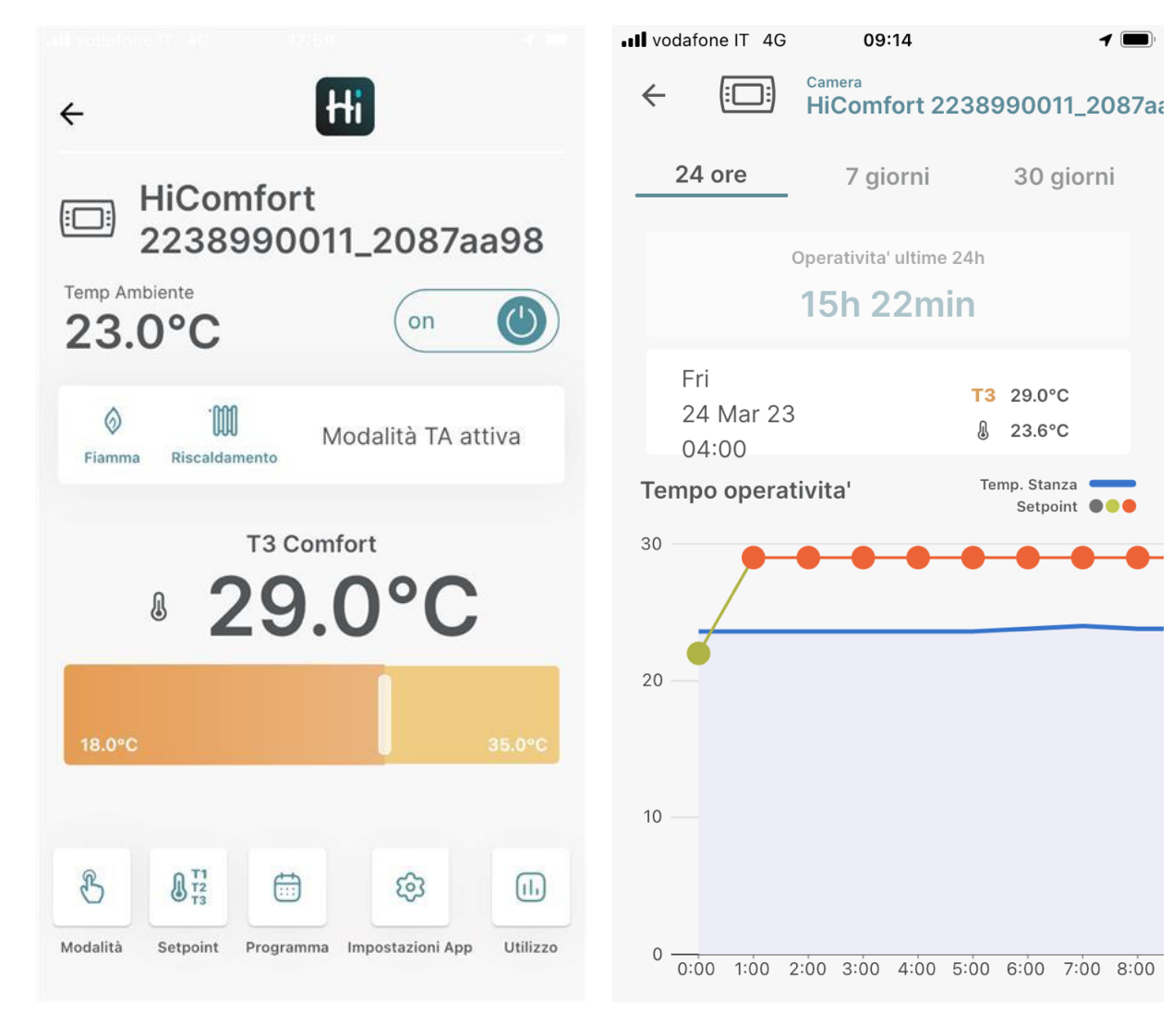

Cliccando in basso sul tasto utilizzo si mostra su **scala** che è possibile scegliere essere **giornaliera**, **settimanale** e **mensile** - e su **grafico** scorrevole l'**andamento** della **temperatura effettiva** e del **setpoint** della **stanza** oltre che un indicazione dell'effettivo **utilizzo in ore della caldaia**.

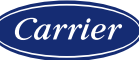

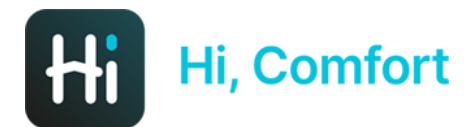

#### SCALA TEMPORALE UTILIZZO

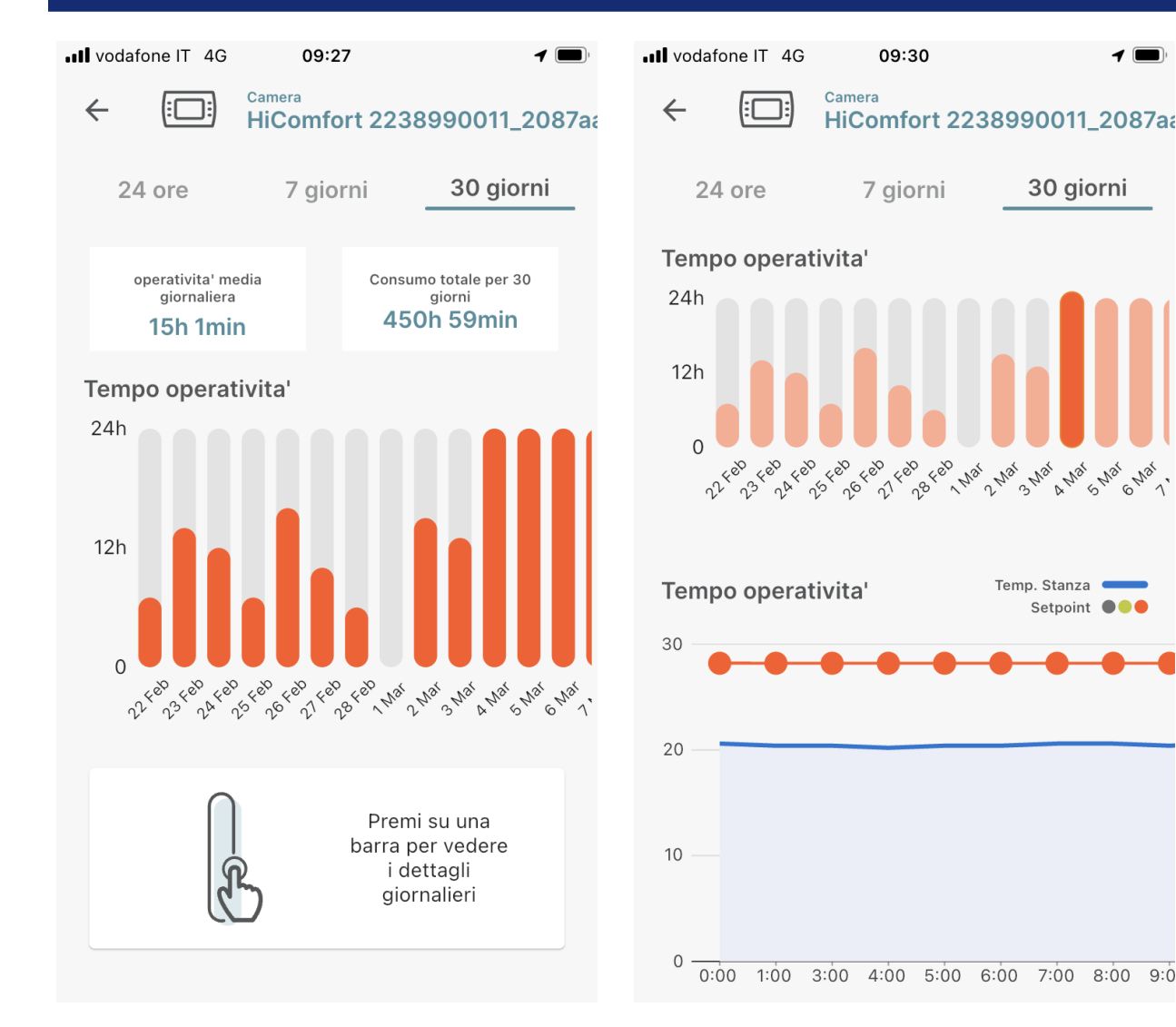

La visualizzazione mensile (settimanale) permette di veder le ore di funzionamento per ogni giorno del *periodo* e, cliccando una qualunque colonna, di vedere l'andamento delle temperature nella stanza in oggetto nel giorno selezionato.

Cliccando due volte sulla freccia verso sinistra nella parte superiore sinistra dello schermo si torna alla schermata principale dell'app.

30 giorni

Setpoint

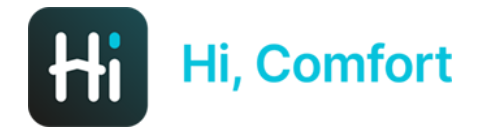

Carrie

**PREMESSE** - La modalità raffrescamento è disponibile solo con collegamento TA

- Eseguire le seguenti operazioni per ogni T100 collegato alla Wi-Fi Box.

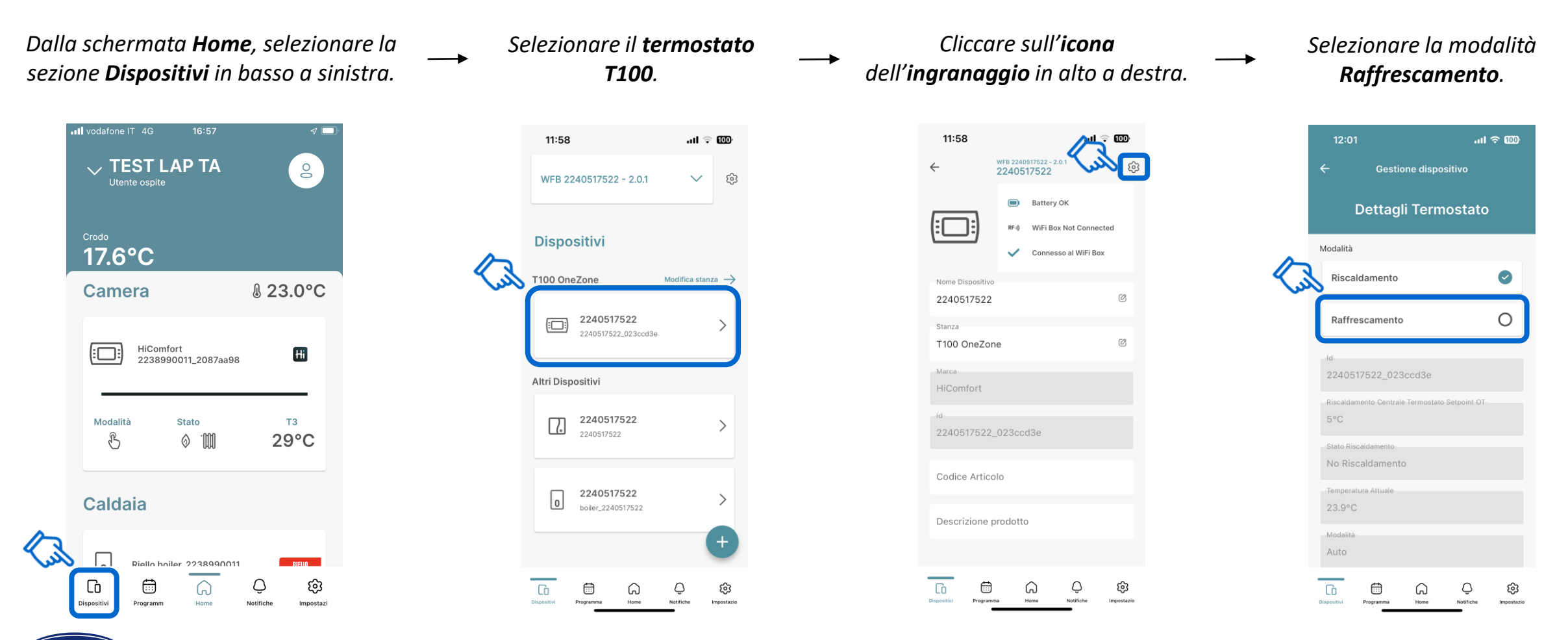

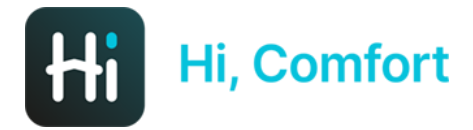

**PREMESSE** - La modalità raffrescamento è disponibile solo con collegamento TA - Eseguire le seguenti operazioni per ogni T100 collegato alla Wi-Fi Box.

#### Se si è sicuri della scelta, cliccare su **Conferma**.

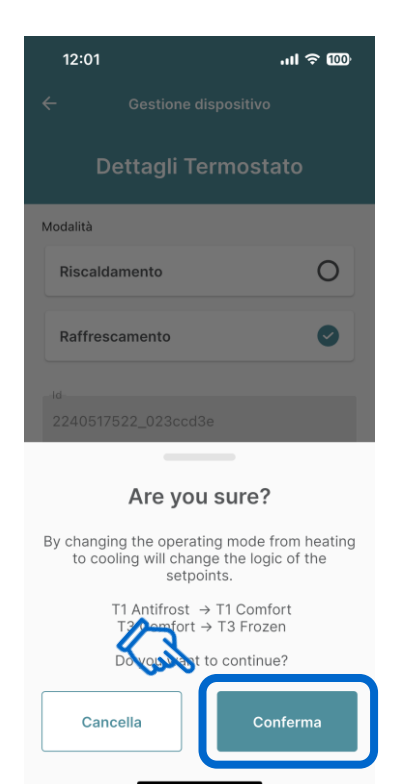

Confermando il cambio di modalità (da **Riscaldamento** a **Raffrescamento**), si visualizzano i 3 setpoint (**T1 Comfort, T2 Economy, T3 Frozen**) che l'utente può modificare secondo le proprie esigenze.

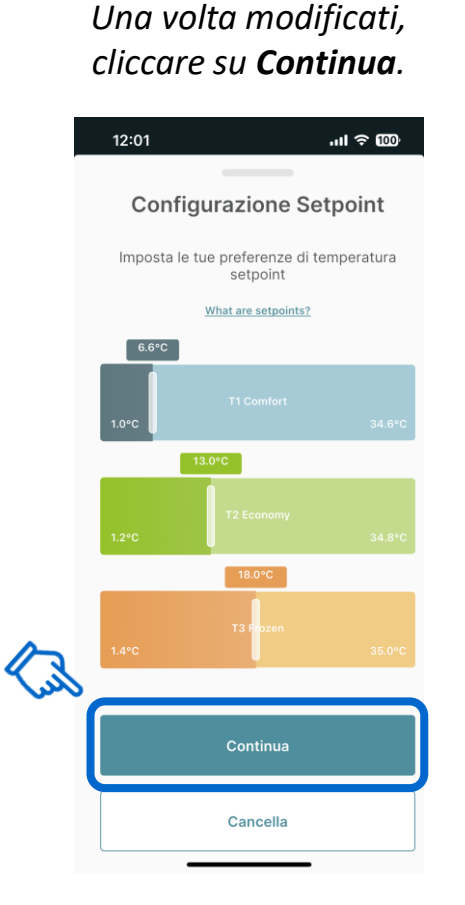

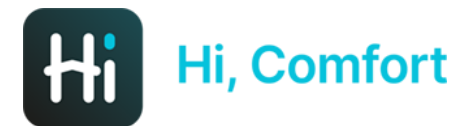

#### **NOTIFICHE**

| ull vodafone IT 4G 09:36         | <b>1</b> 🗩 | <b>ull</b> vodafone IT 4G | 10:58 <del>1</del>    |
|----------------------------------|------------|---------------------------|-----------------------|
| V TEST LAP TA                    | 2          | TEST LAP TA               | $\sim$                |
| Crodo<br>11.0°C                  |            | Notifiche                 |                       |
| HiComfort<br>2238990011_2087aa98 | Hi         | Ŝ                         | Nessuna notifica      |
| Modalità Stato<br>AUTO O         | тз<br>29°С |                           |                       |
| Caldaia                          |            |                           |                       |
| 0 Riello boiler_2238990011       | RIELIO     |                           |                       |
| Dispositivi Programm Home No     | C Cost     | Dispositivi Programm      | Home Notifiche Import |

Il tasto notifiche aggiorna sulle **notifiche ricevute** sull'app.

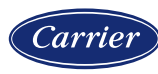

ලා Impostazi

1 🔳

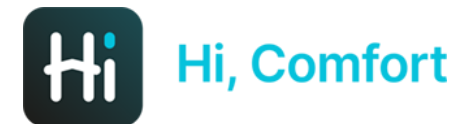

#### **IMPOSTAZIONI GENERALI**

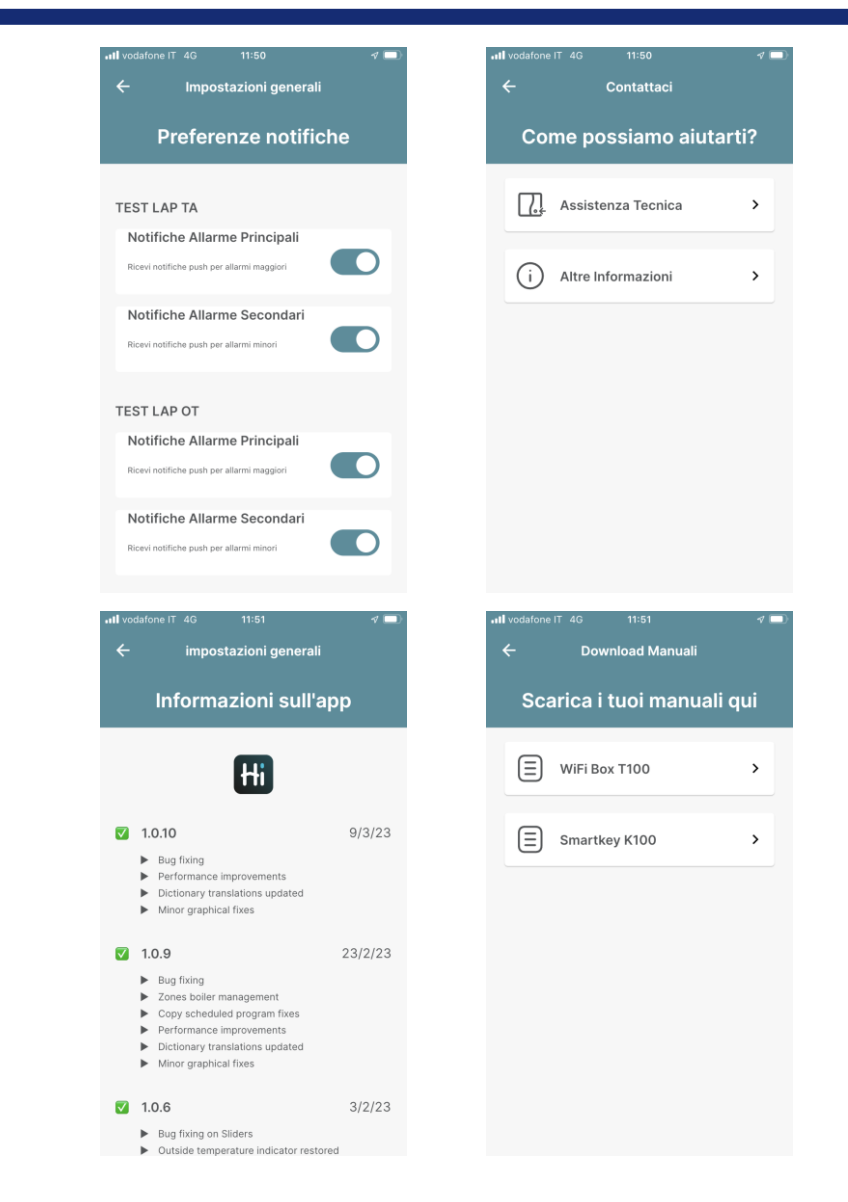

#### impostazioni generali

23

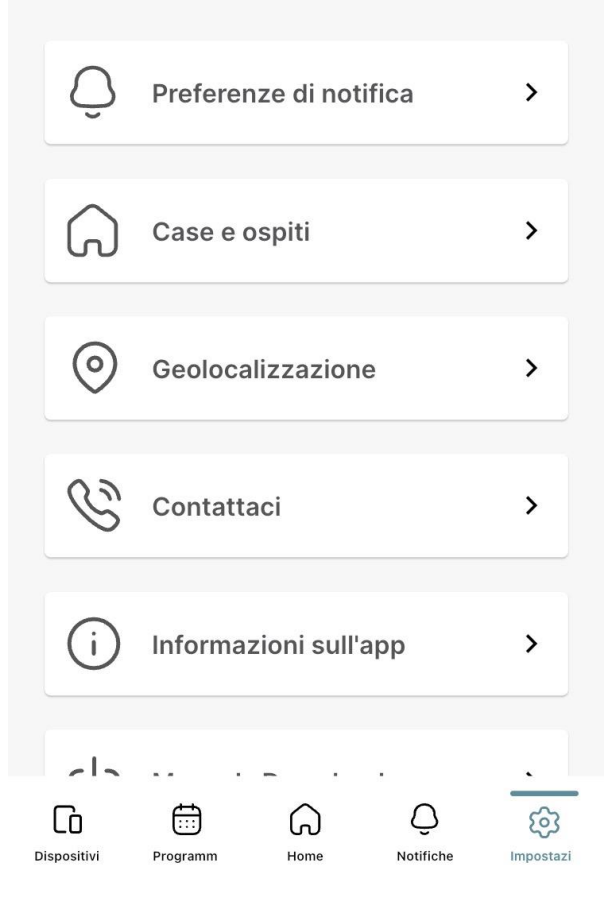

Il tasto Impostazioni apre i sotto-menu in cui è possibile scegliere il livello di «gravità» dell'allarme per cui **ricevere notifiche** per ciascuna casa creata nell'account, richiedere **assistenza via mail**, leggere notizie su **aggiornamenti** dell'app e **scaricare** i **manuali**.

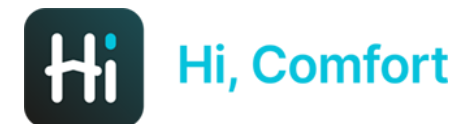

#### **CASE E OSPITI**

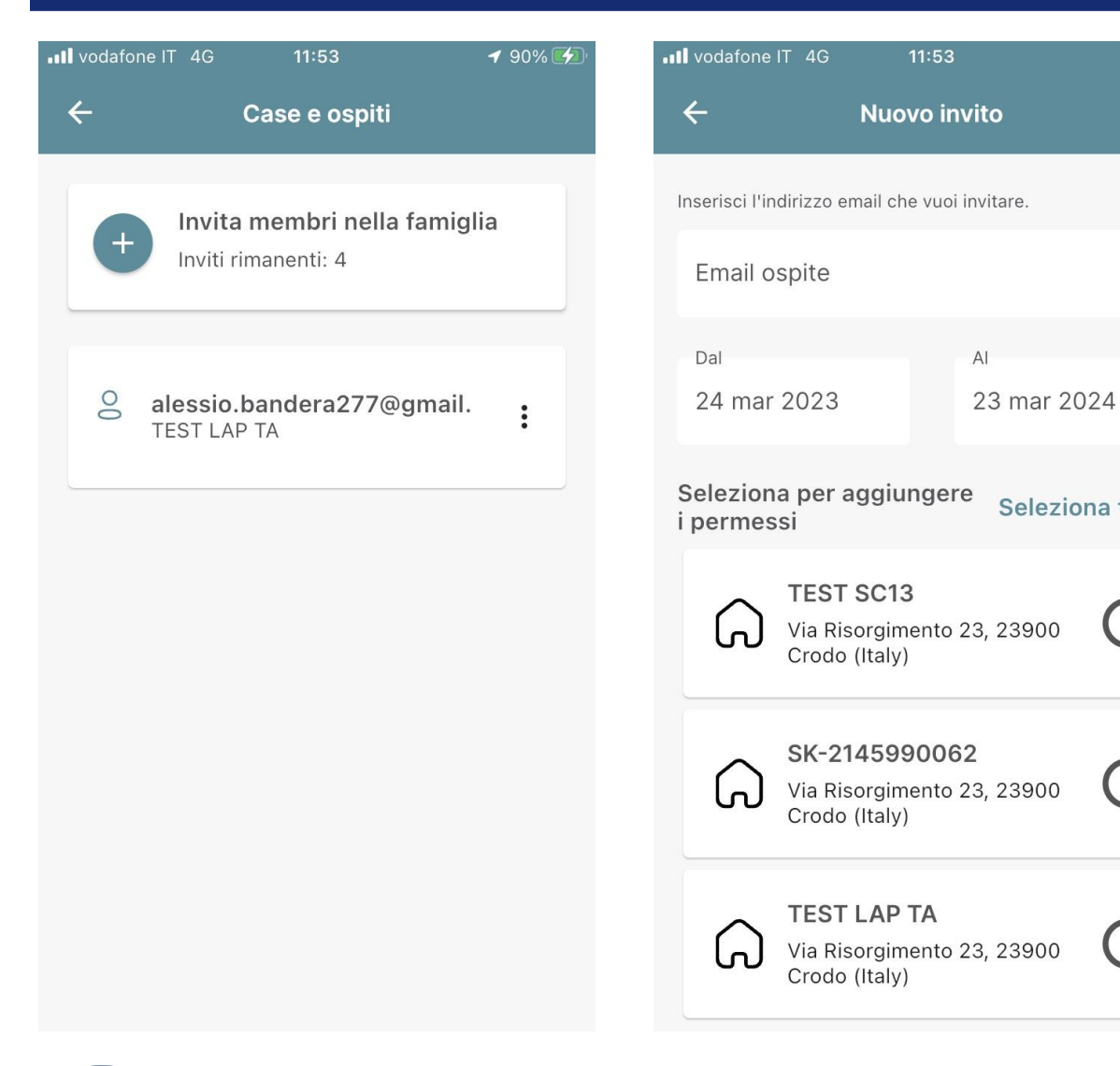

Se si clicca sul tasto Case e ospiti è possibile *invitare altri utenti* (massimo 5) all'utilizzo dell'app selezionando anche il **periodo di tempo** in cui l'accesso dell'ospite sarà valido.

Bisogna anche selezionare la casa di cui si condivide accesso (se l'account ne gestisce più di una).

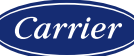

Seleziona tutto

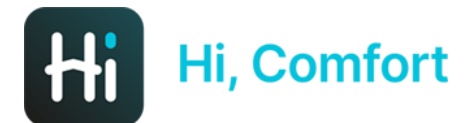

#### GEOLOCALIZZAZIONE

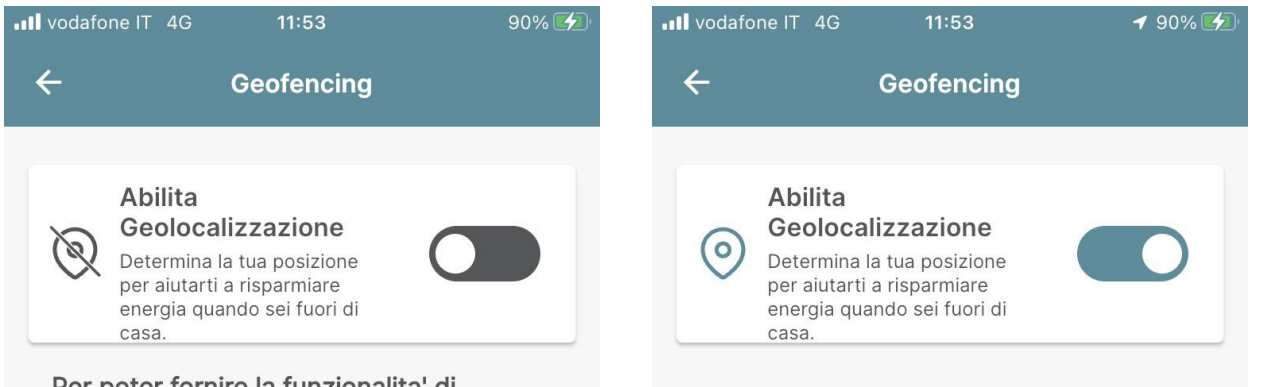

Per poter fornire la funzionalita' di Geofencing, Hi, Comfort ha bisogno di avere accesso alla posizione anche quando non e' in primo piano. Per favore, consenti il tracciamento della posizione anche in background.

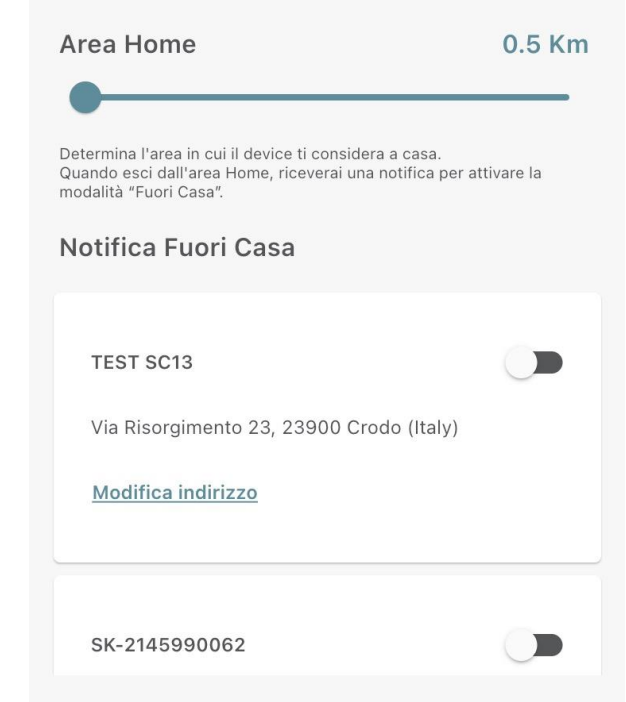

Se si clicca sul tasto Geolocalizzazione è possibile **abilitare la geolocalizzazione** e decidere a quale distanza dall'abitazione in cui è installata la caldaia si riceve un messaggio che consiglia lo spegnimento del riscaldamento.

Bisogna anche selezionare la casa di cui si condivide accesso (se l'account ne gestisce più di una).

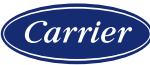

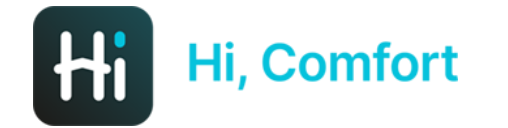

## **COLLEGAMENTO IN OT**

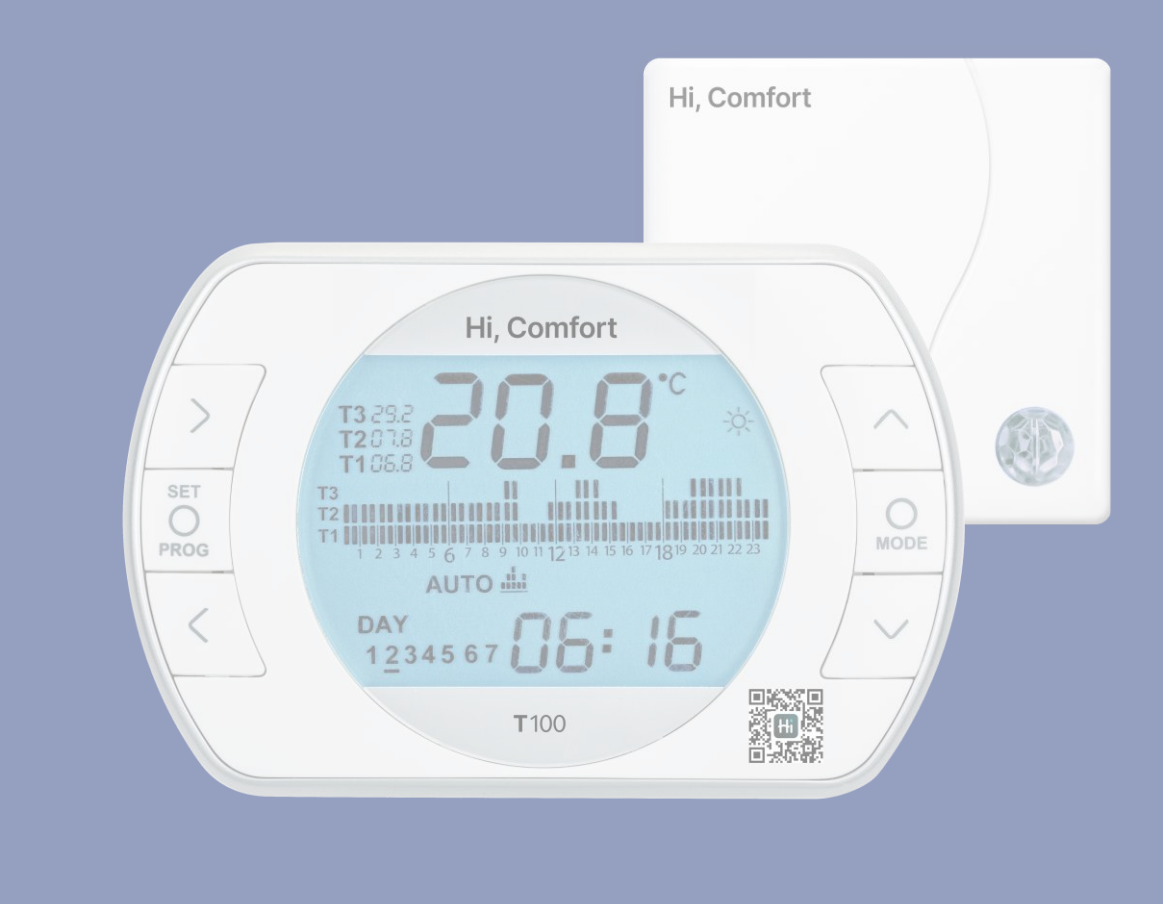

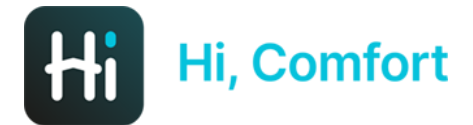

| III vodafone IT 4G 14:10 🕫 🗩              |
|-------------------------------------------|
| VIEST LAP OT                              |
|                                           |
| Lecco<br>10.0°C                           |
|                                           |
| Caldaia                                   |
| 0 Riello boiler_2226990001 RIELLO         |
| Modalità Stato<br>获                       |
| Acqua calda Riscaldamento Pressione       |
| 44.6°C 19.6°C *-0.1bar                    |
|                                           |
| Li Ci Ci Ci Ci Ci Ci Ci Ci Ci Ci Ci Ci Ci |

L'app Hi, Comfort in caso di collegamento in **OT** ha alcune **differenze** rispetto al caso **TA**.

*Differenza principale*: attivazione del *box caldaia* per gestire la *produzione di acqua calda sanitaria*.

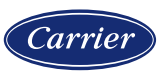

**BOX CALDAIA** 

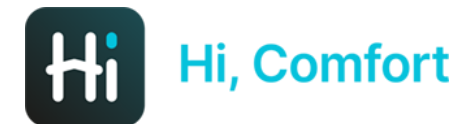

#### **IMPOSTAZIONE ACS**

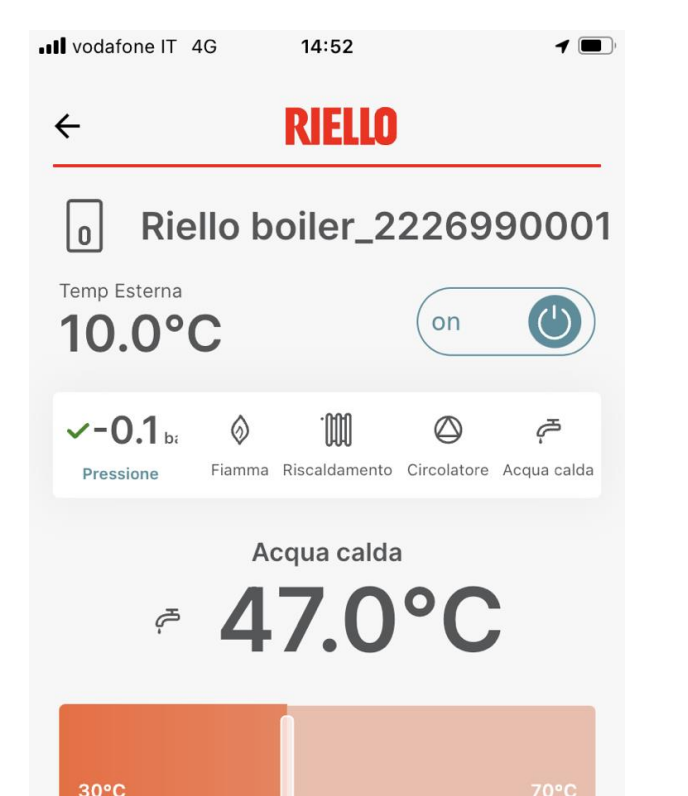

තු

Impostazioni App

Utilizzo

*Se si entra nel box caldaia è possibile con lo slider modificare la temperatura d'erogazione dell'acqua calda sanitaria.* 

La presenza del tasto (non attivo) con il fiocco di neve in basso a sinistra indica solamente che la caldaia è in modalità inverno (si ricorda che la gestione del comfort ambientale è declinata nel box caldaia).

Il tasto programma attiva la programmazione dell'ACS.

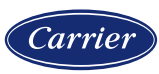

嶽

(†††

Programma

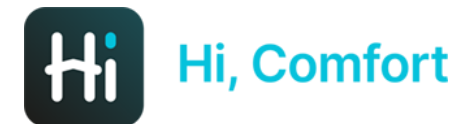

#### **SIMBOLI HOME**

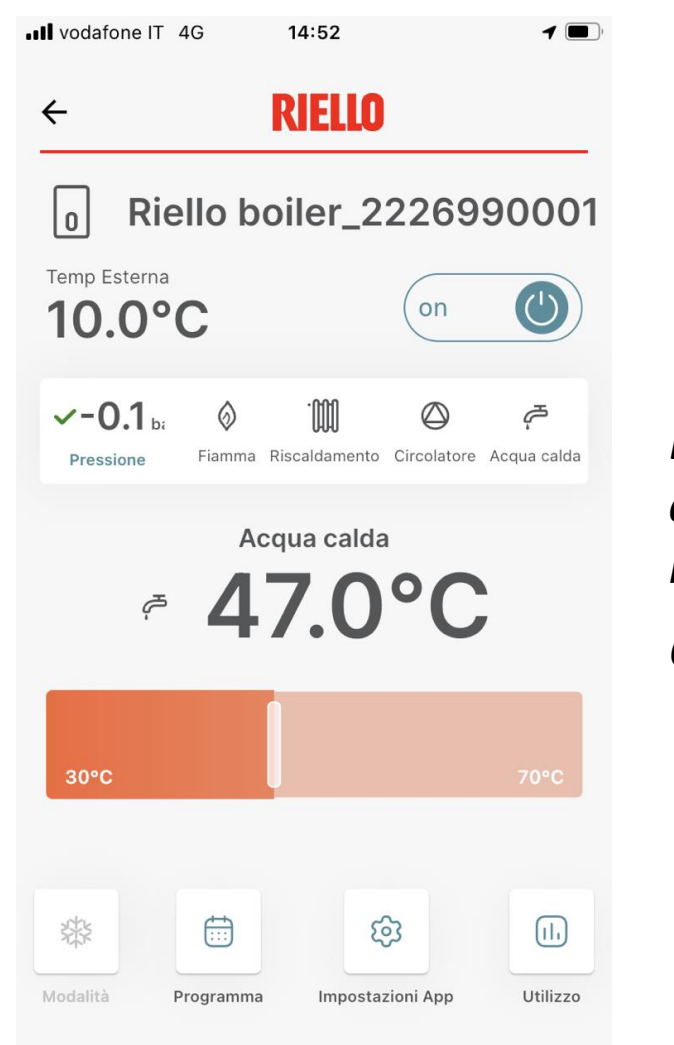

La barra principale del menu Home riporta (oltre all'indicazione della **pressione dell'impianto**) l'icona della **presenza di fiamma**, la «**chiamata**» del **riscaldamento**, l'**attivazione** del **circolatore** e l'**attivazione** della **produzione dell'acqua calda**.

Quando la funzione si attiva cambia colore da grigio a azzurro.

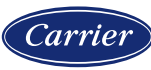

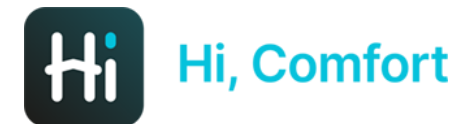

#### **PROGR. ORARIA ACS**

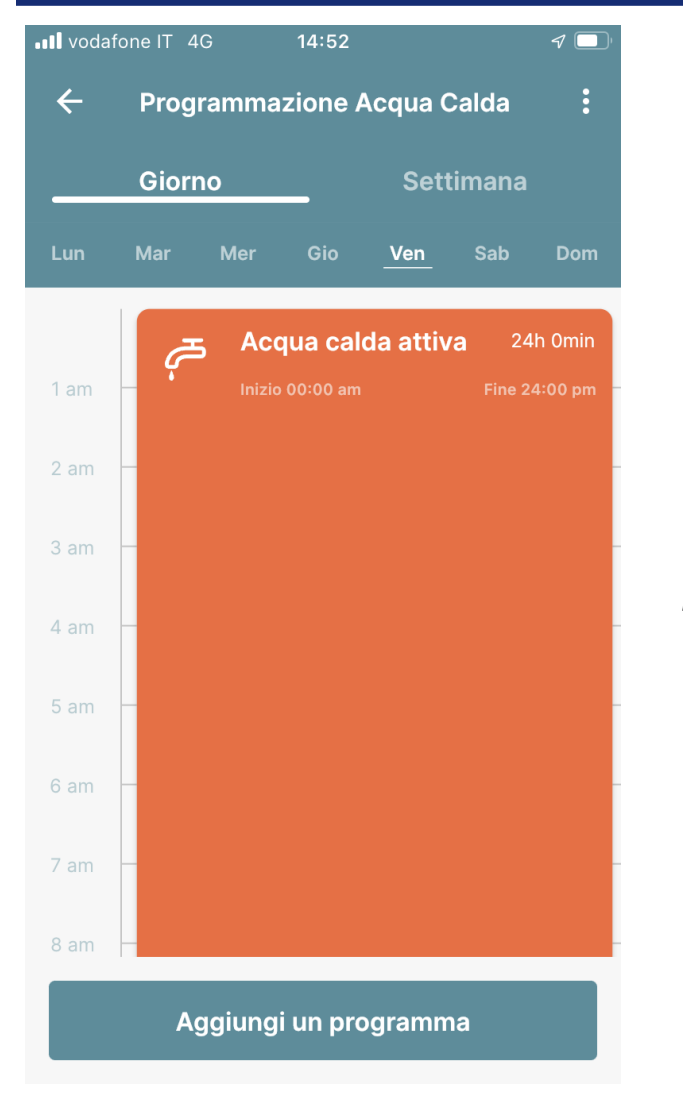

La programmazione della produzione di ACS segue la stessa routine vista in precedenza per la programmazione oraria del riscaldamento.

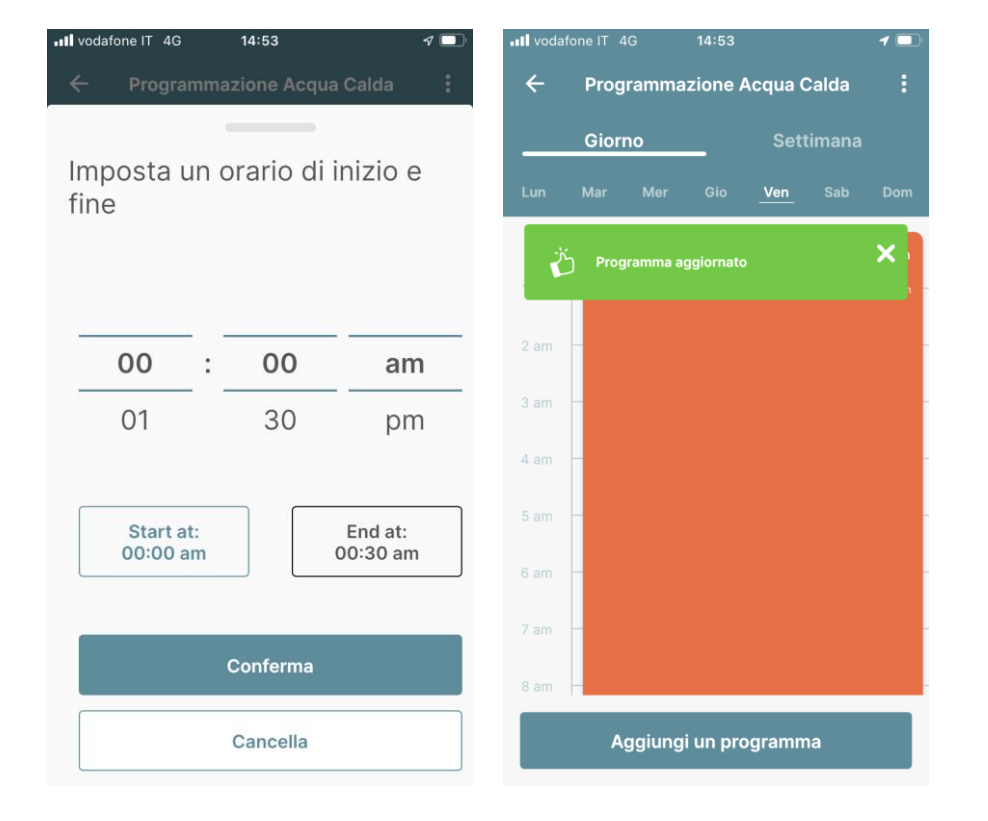

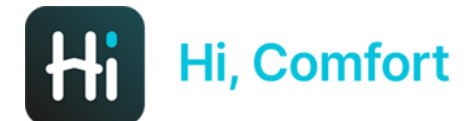

### **PROGR. ORARIA ACS**

| vodafone IT 4G                   | 15:25                         | 4 🛄  |
|----------------------------------|-------------------------------|------|
| 🗧 Programmazione Acqua Calda 🛛 : |                               |      |
| Giorno                           | Settimana                     | a    |
| Monday                           |                               | :    |
| 24h Omin                         | Modifica program              | ima  |
| Tuesday                          | Copia programma a un a<br>dio | ltro |
| 24h Omin                         |                               |      |
| Wednesday                        |                               | :    |
| 24h Omin                         |                               |      |
| Thursday                         |                               |      |
| 24h Omin                         |                               | •    |
| Friday                           |                               |      |
| 24h Omin                         |                               | •    |
| Saturday                         |                               | :    |
| 24h Omin                         |                               | ē    |

Se si seleziona la visualizzazione settimanale e si clicca sui tre puntini in alto a destra è possibile **modificare** il **programma del giorno** e **incollarlo su altri giorni della settimana**.

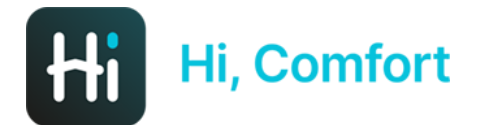

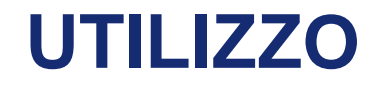

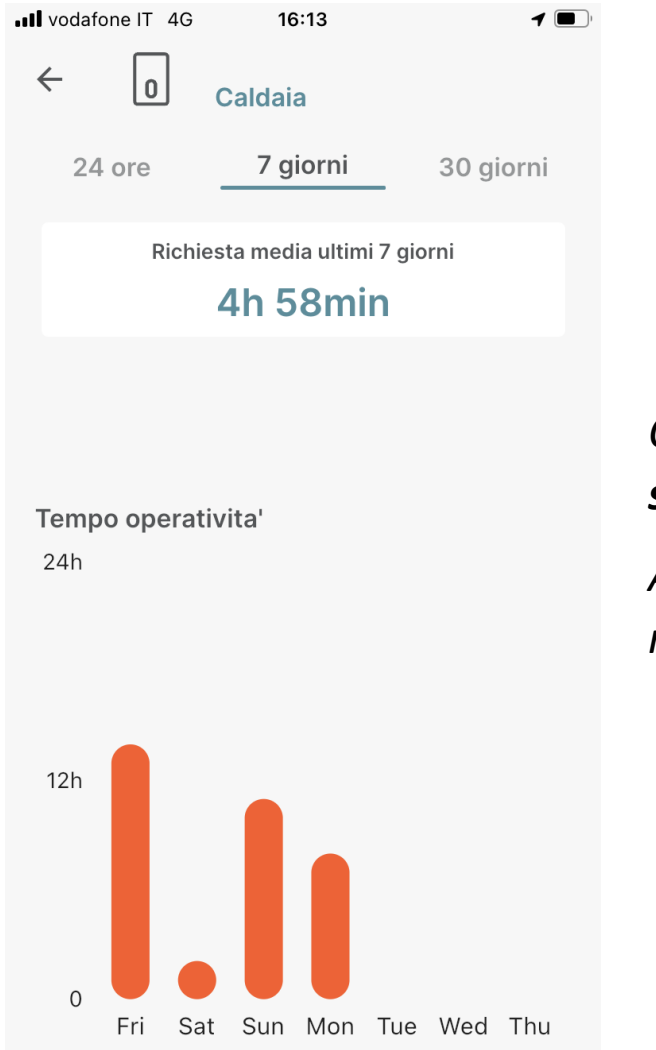

*Cliccando su utilizzo è possibile vedere le ore di utilizzo su base giornaliera, settimanale e mensile.* 

Att.ne: queste ore sono le ore di utilizzo della caldaia considerando ACS e riscaldamento.

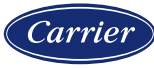

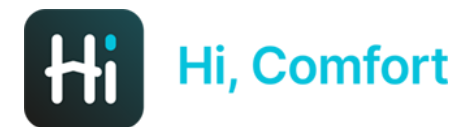

#### **BOX TERMOSTATO**

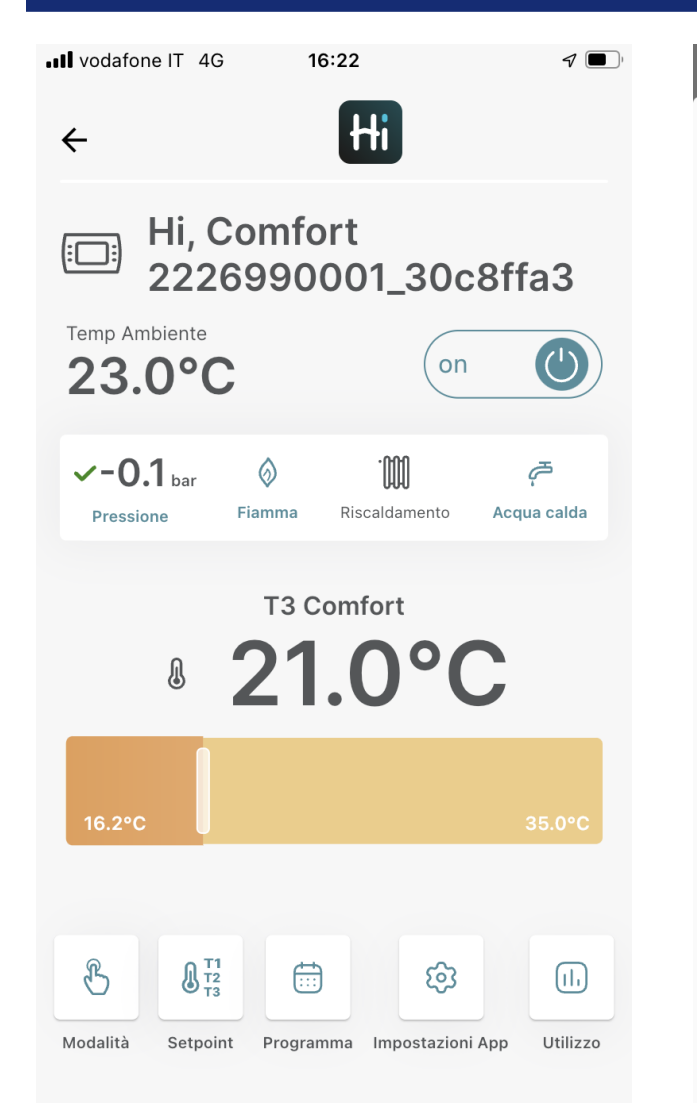

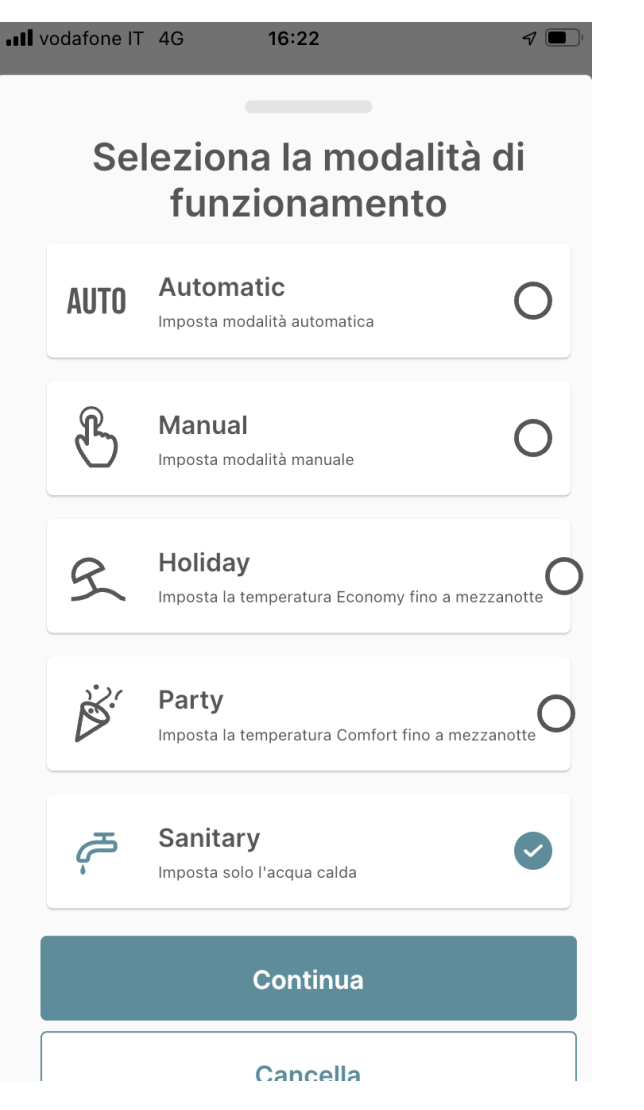

Cliccando sul box del termostato dalla dashboard si visualizza la parte di **gestione del comfort** in tutto e per tutto uguale a quella già vista in caso di collegamento in TA.

L'unica differenza è nel **menu Modalità** da cui è possibile mettere la **caldaia in modalità estate**, selezionando **Sanitary**.

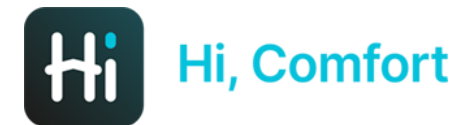

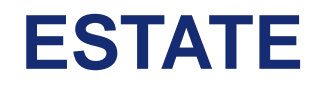

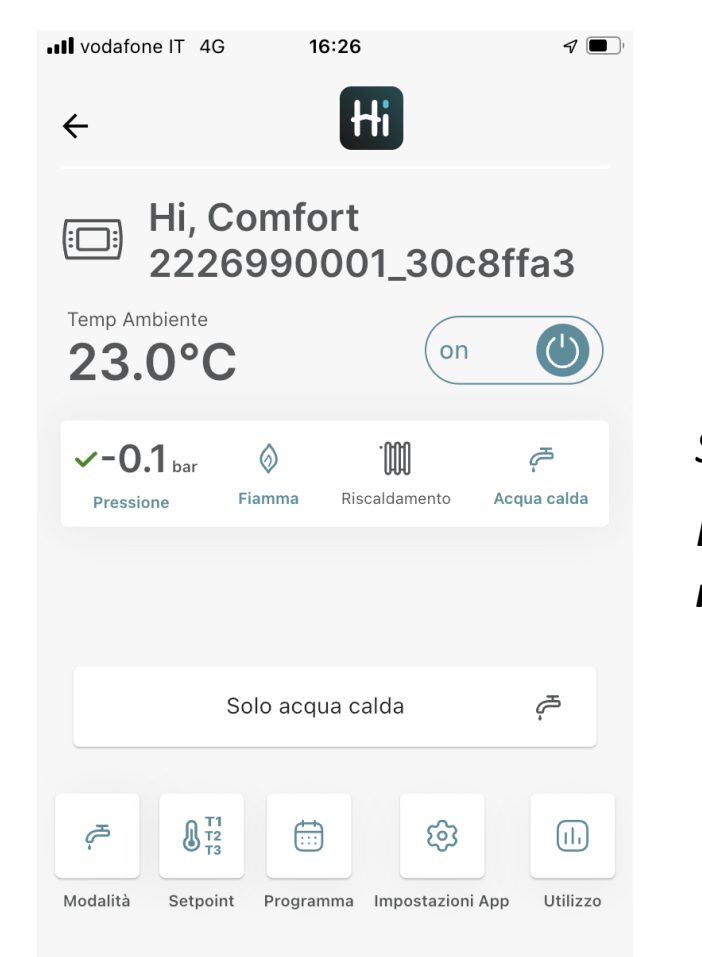

Se si attiva la modalità estate il box del termostato diventa solo informativo.

È comunque ancora possibile **modificare setpoint** e **programmazione** del **riscaldamento**, anche in **modalità estate**.

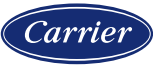

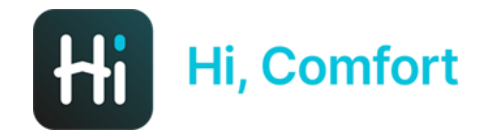

# GRAZIE PER L'ATTENZIONE!

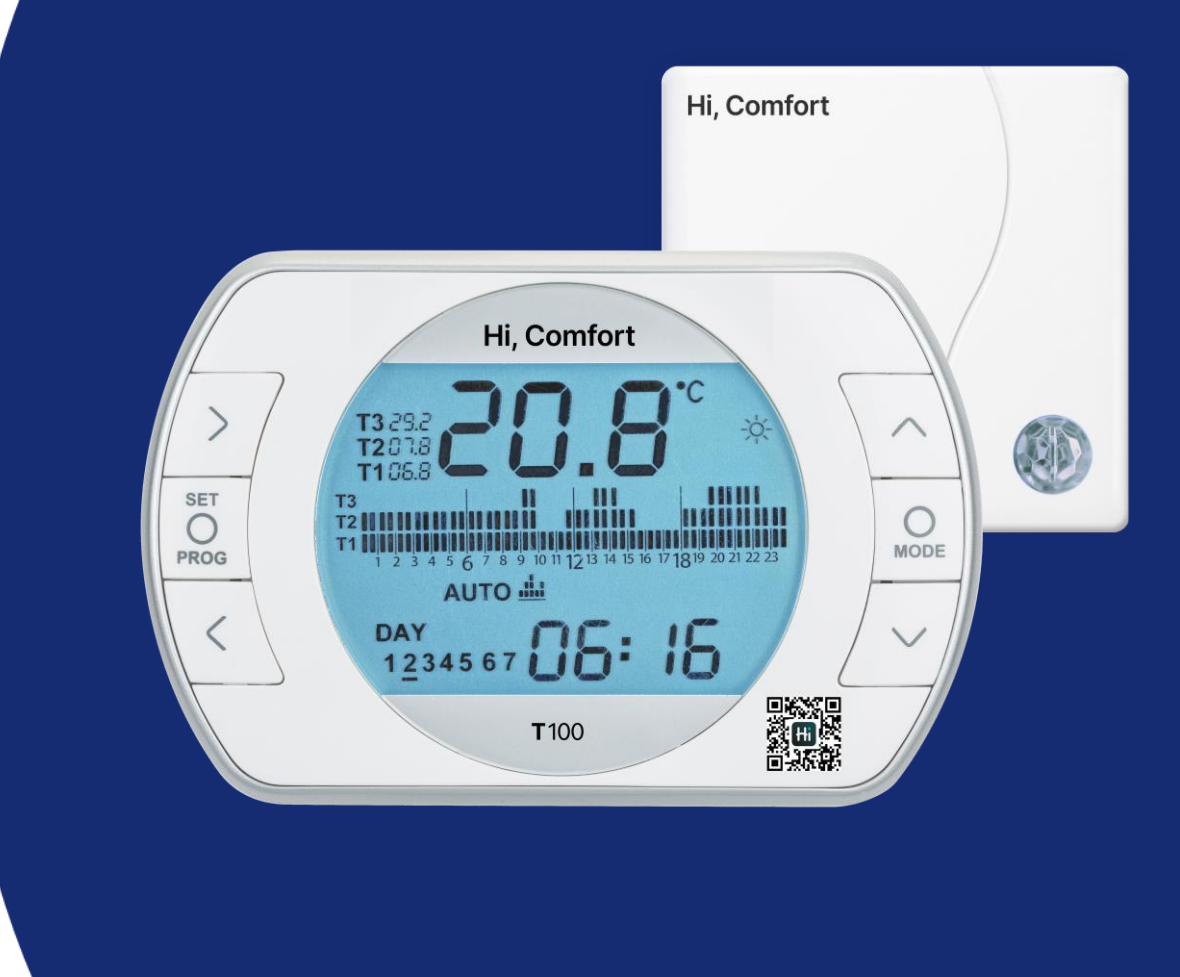